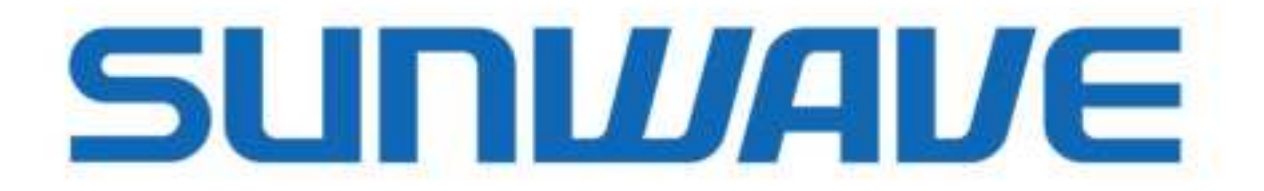

# COMMISSIONING GUIDE

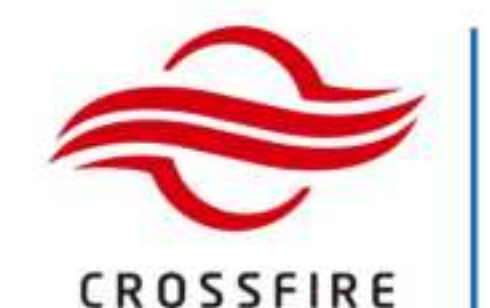

# **M2**

## **MID POWER**

4T4R Digital Radios 37dBm Output Power 5G NR Compliant Passive Cooling Outdoor Rated

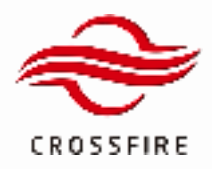

## **Revision History**

| <b>Revision Number</b> | Revision Date                   | Summary of Changes                                        | Author         |
|------------------------|---------------------------------|-----------------------------------------------------------|----------------|
| 1.0.0                  | 5 <sup>th</sup> October 2020    | Initial Release                                           | Shuochao Zheng |
| 1.0.1                  | 2 <sup>nd</sup> December 2020   | Radio CW Function Update; Optical Indicator Change        | Shuochao Zheng |
| 1.0.2                  | 14 <sup>th</sup> Decemeber 2020 | Add Network Settings; Update wired access to slave device | Shuochao Zheng |
| 1.0.3                  | 25 <sup>th</sup> Decemeber 2020 | Add External Alarm of RU                                  | Shuochao Zheng |
| 1.0.4                  | 5th January 2021                | Content Minor Edits                                       | Shuochao Zheng |
| 2.0.0                  | 15 <sup>th</sup> November 2021  | Upgrade System to Support 800MHz Mode                     | Shuochao Zheng |
| 2.0.1                  | 9 <sup>th</sup> December 2021   | Update Radio Module Test Signal                           | Shuochao Zheng |
|                        |                                 | Update External Alarm of E2-O                             |                |
| 2.1.0                  | 7 <sup>th</sup> April 2022      | Update SNMP Community Content                             | Shuochao Zheng |
|                        |                                 | Update Operation Bar Content                              |                |

Copyright © 2022 Sunwave All rights reserved.

No part of this publication may be reproduced, transmitted, transcribed, stored in a retrieval system, or translated into any language, in any form or by any means, electronic, mechanical, photocopying, recording, or otherwise, without prior written permission from Sunwave.

All copyright, confidential information, patents, design rights, and all other intellectual property rights of whatsoever nature contained herein are and shall remain the sole and exclusive property of Sunwave. The information furnished herein is believed to be accurate and reliable.

However, no responsibility is assumed by Sunwave for its use or any infringements of patents or other rights of third parties resulting from its use.

The Sunwave and CrossFire names and logos are trademarks or registered trademarks of Sunwave.

All other trademarks are the property of their respective owners.

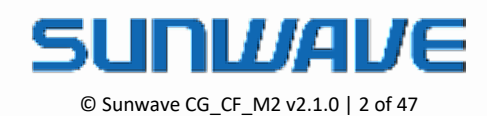

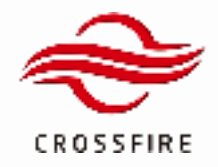

## Content

| Pre-Commissioning                      | 5  |
|----------------------------------------|----|
| Access Unit (A2)                       | 5  |
| Expansion Unit (EU-O/E2-O)             | 5  |
| Remote Unit (M2RU)                     | 5  |
| Optical Indicator Descriptions         | 5  |
| Status Indicator Descriptions          | 6  |
| System Overview                        | 7  |
| System Connection                      | 7  |
| Operation and Maintenance Terminal     | 8  |
| Access to the OMT on the Master A2     | 8  |
| Access to the OMT on the Slave Devices | 10 |
| User Login                             | 12 |
| Homepage and Basic Functions           | 13 |
| System Topology                        | 14 |
| Operation Bar                          | 15 |
| Network & Communicating Settings       | 16 |
| NMS Configuration                      | 17 |
| SNMP Configuration                     | 18 |
| Additional Settings                    | 20 |
| Site Info                              | 20 |
| Time Synchronization                   | 20 |
| System Configuration                   | 22 |
| A2 Band Configuration                  | 22 |
| 5G TDD Configuration                   | 23 |
| 4G TDD Configuration                   | 24 |
| Module Gain Adjustment (Attenuation)   | 25 |

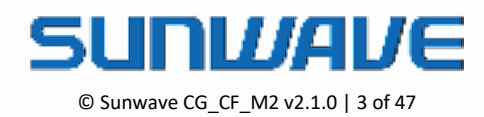

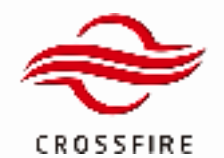

## MID POWER

4 x 37dBm Output 5G NR Compliant

| Gain Adjustment on A2 (Active Combiner) | 25 |
|-----------------------------------------|----|
| Gain Adjustment on A2 (Digital Board)   | 27 |
| Gain Adjustment on M2RU                 | 27 |
| Alarm                                   |    |
| Alarm Severity                          |    |
| Alarm Threshold                         |    |
| External Alarm                          | 29 |
| External Alarm of A2                    | 29 |
| External Alarm of E2-O                  |    |
| External Alarm of M2RU                  | 32 |
| Advanced Activities                     |    |
| Mapping Configuration                   | 35 |
| Radio Module Test Signal                |    |
| Master/Slave A2 Transition              |    |
| System Delay Configuration              |    |
| Auto Logout Time                        | 40 |
| Local Debug Port Control                | 40 |
| Screenshot                              | 41 |
| Backup/Restore Configuration            | 42 |
| Software Upgrade                        | 43 |
| Local Upgrade                           | 43 |

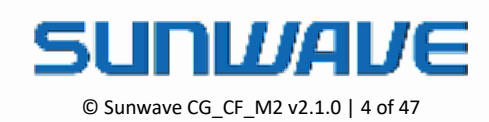

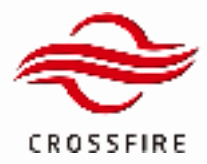

## **Pre-Commissioning**

Before starting the commissioning process, verify the status of the equipment as follows:

#### Access Unit (A2)

- 1 . Verify that the correct band-specific Active Combiner modules are installed.
- 2 . Ensure the RF cables between the BTS and modules are connected as designed.
- 3 . Ensure the fibers are connected to the proper optical ports as designed.
- 4 . Check LED of Status and Optical ports.

#### Expansion Unit (EU-O/E2-O)

- 1. Ensure the optical transceivers are inserted and fibers are connected to the proper optical ports as designed.
- 2 . Check LED of Status and Optical ports.

#### Remote Unit (M2RU)

- 1 . Verify that the correct band-specific PA modules are installed.
- 2. Ensure the RF cables from each PA module are connected tightly (If using M2RU with external antennas).
- 3. Ensure the optical transceivers are inserted and fibers are connected to the proper optical ports as designed.
- 4 . Check LED of Status and Optical ports.

#### **Optical Indicator Descriptions**

Each pair of optical interface indicators shows the operating status of an optical module, as shown in Figure 2.

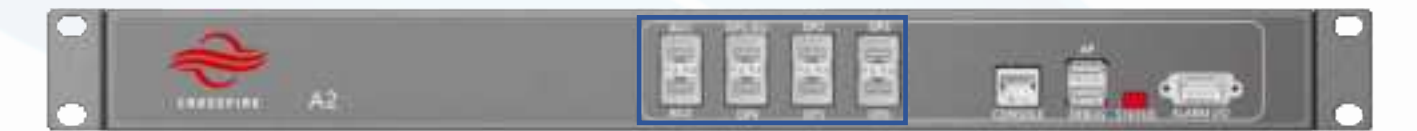

Figure 1. Optical Indicator 1

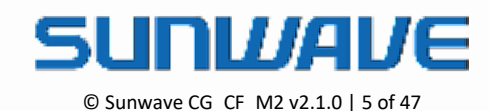

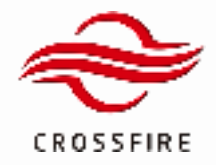

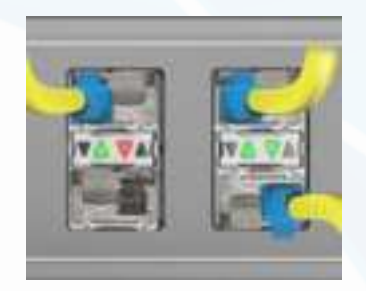

| Optical Indicator | Description                           |
|-------------------|---------------------------------------|
| Green             | Normal                                |
| Red               | The optical path is not synchronized. |
| Blank             | The Optical module is not plugged in  |

Figure 2. Optical Indicators 2

#### **Status Indicator Descriptions**

Each element has its own LED STATUS indicator to show its operating status.

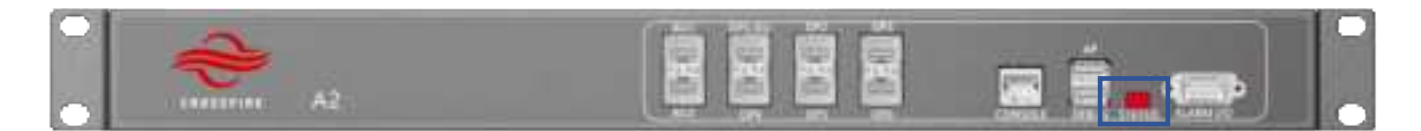

Figure 3. Status Indicator

| Status Indicator | Description                                                                  |
|------------------|------------------------------------------------------------------------------|
| Flash Green      | Element is working without an alarm                                          |
| Solid Green      | Software is crashed, but it will reboot automatically in 3 mins              |
| Flash Red        | Element is working but with alarm                                            |
| Solid Red        | Software is crashed (with alarm), but it will reboot automatically in 3 mins |
| Flash Orange     | Software is upgrading                                                        |
| Solid Orange     | Element is booting                                                           |

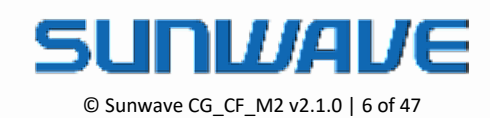

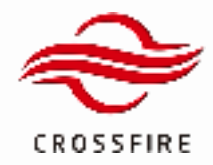

## **System Overview**

CrossFire M2 (Mid Power Remote Unit 2nd Generation) system is a distributed antenna system (DAS). It consists of Access Unit (A2), Expansion Unit (E2-O), and Remote Unit (M2). The Expansion Unit is an optional unit that can expand the system capacity.

#### **System Connection**

A typical CrossFire M2 system connection is shown in Figure 4.

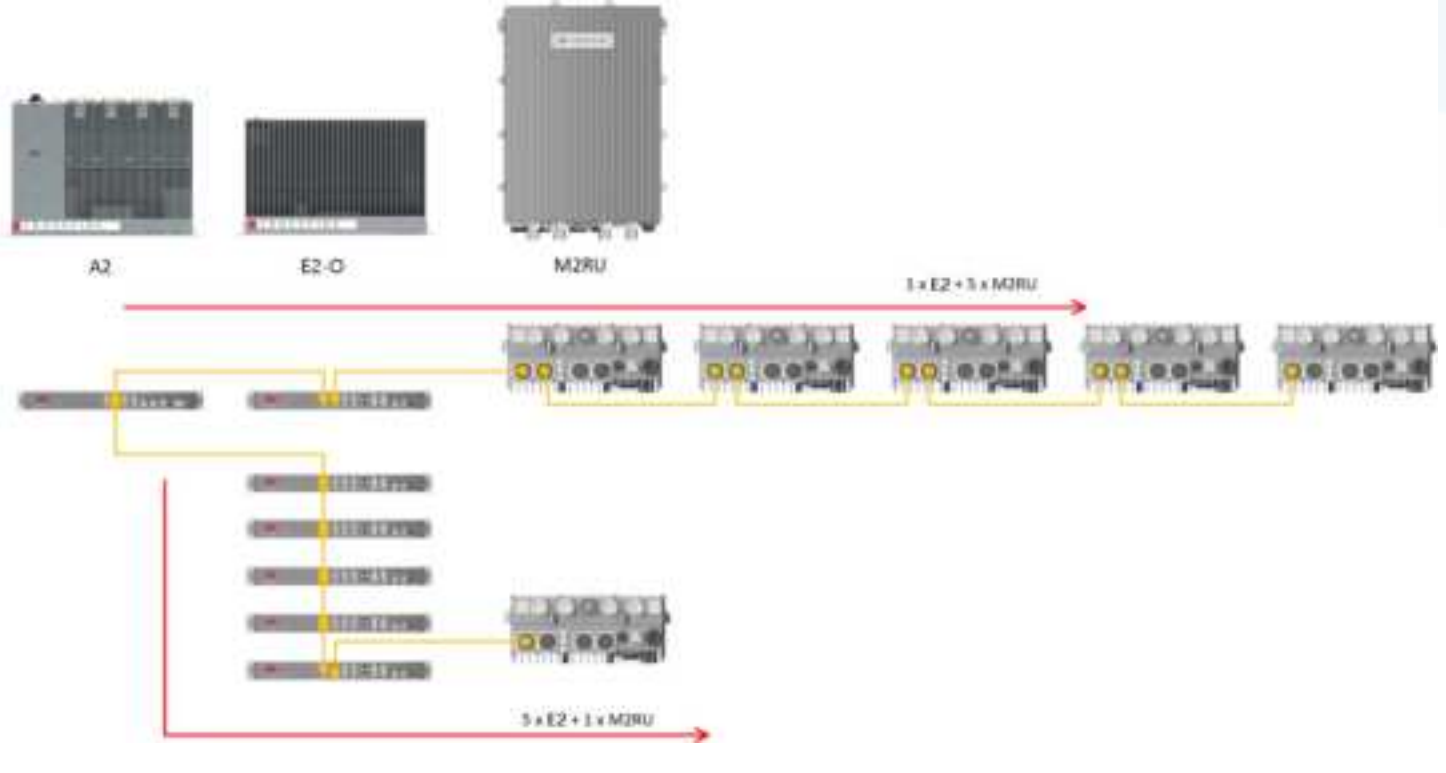

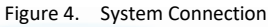

- CrossFire supports 1 Master A2 and 2 Slave A2
- Cascading up to 5 levels of E2-O
- Cascading up to 6 levels of E2-O + M2RU

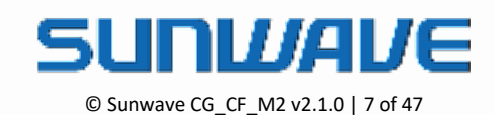

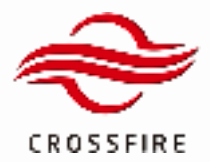

## **Operation and Maintenance Terminal**

The Operations and Maintenance Terminal (OMT) software runs on all devices in the CrossFire system. WebOMT is the interface for OMT. WebOMT is based on a web browser and is compatible with most common browsers such as IE and Google Chrome. WebOMT is customized for CrossFire to query, debug, and configure parameters on devices.

The Master A2 is generally set as the Host of the system. Meanwhile, technicians can access the whole system through the WebOMT of any device (Master or Slave A2, E2-O and M2RU) connected in the system.

## Access to the OMT on the Master A2

In the CrossFire system, the Master A2 is defined as Host. The default IP address of the A2 is https://10.7.3.200.

To set up wired access to the OMT:

- 1. Connect a PC to the Master A2 with a network cable in the CONSOLE port on the front panel.
- 2. Change the TCP/IP properties (see Figure 5):
  - a. Click Network Connections
  - b. Click Local Area Connection Properties
  - c. Click TCP/IP Properties
  - d. Change parameters as indicated:

IP address: 10.7.3.1 (the last number is changeable except for 10.7.3.200)

Subnet mask: 255.0.0.0

Default Gateway: 10.7.3.200 (IP address of Master A2)

- 3. Check the status of the Local Area Connection and confirm the connection.
- 4. Open a browser window and enter the default gateway in the navigation bar to access the WebOMT page. Figure 6 shows an example using https://10.7.3.200 as the default gateway.

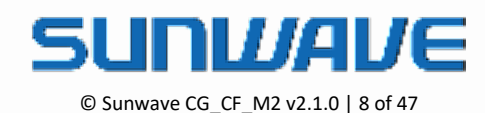

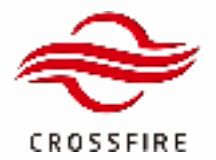

|                                                                                                    | LUI SHE                                                                             |
|----------------------------------------------------------------------------------------------------|-------------------------------------------------------------------------------------|
| ternet Protocol (TCP/IP) P                                                                         | roperties                                                                           |
| General                                                                                            |                                                                                     |
| You can get IP settings assigned this capability. Otherwise, you need the appropriate IP settings. | automatically if your network, supports<br>ed to ask your network, administrator fo |
| Obtain an IP address autom                                                                         | aicely                                                                              |
| O Use the following IP address                                                                     | ·                                                                                   |
| IP address:                                                                                        | 10 7 3 1                                                                            |
| Subnet mask.                                                                                       | 255.0.0.0                                                                           |
| Default gateway                                                                                    | 10 7 3 200                                                                          |
| C Ditar DIS serve attent                                                                           | atmich                                                                              |
| () Use the following DNS serv                                                                      | er addressez                                                                        |
| Preferred DN5 server:                                                                              |                                                                                     |
| Alternate DNS server.                                                                              | 1 1 2 2 2 1 1                                                                       |
| Alternate DNS server.                                                                              | 1 1 1 1 1 1 1                                                                       |

Figure 5. Wired Connection to the OMT on the Master  $\mbox{A2}$ 

| -      | The second second second second |            |  |
|--------|---------------------------------|------------|--|
| ¢)(¢   | 🗃 https://                      | 10.7.3.200 |  |
| New ta | de                              | ×          |  |

Figure 6. Web Browser OMT Connection for Wired Access

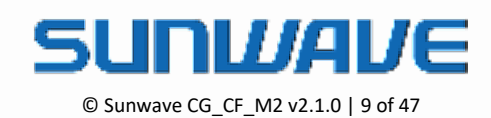

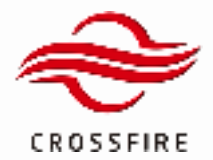

#### Access to the OMT on the Slave Devices

In the CrossFire system, E2s and M2RU as well as the Slave A2s, are defined as Slaves. They have no fixed IP address. The IP addresses are assigned by the host automatically, based on the network topology.

To set up wired access to the OMT:

- 1. Connect a PC to the slave device with a network cable in the CONSOLE port on the front panel.
- 2. Change the TCP/IP properties:
  - a. Enable Obtain an IP address automatically by clicking the check box.
  - b. Enable Obtain DNS server address automatically by clicking the check box.
- 3. Check the status of the Local Area Connection and confirm the connection.
- 4. Open a browser window and enter the default gateway in the navigation bar to access the WebOMT page. The default fixed IP address is <a href="https://12.7.1.1">https://12.7.1.1</a> as the default gateway.

| 🛓 Local Area Connection Properties 🛛 😰 🔀                                                                                                    |                                                                        |
|----------------------------------------------------------------------------------------------------|------------------------------------------------------------------------|
| General Authentication Advanced                                                                                                    |                                                                        |
| Internet Protocol (TCP/IP) Properties                                                                                                    | 8                                                                      |
| General Alternate Configuration                                                                                                    |                                                                        |
| You can get IP settings assigned automatically if your network supports this capability. Otherwise, you need to ask your network administrator for the appropriate IP settings. | Local Area Connection<br>Connected, Frewaled<br>Broadcom Net/Itreme 57 |
| Obtain an IP address automatically                                                                                                    | lon                                                                    |
| O Use the following IP address:                                                                                                    | - State to                                                             |
| P office                                                                                                    |                                                                        |
| Subject mails                                                                                                    |                                                                        |
| Defail press                                                                                                    |                                                                        |
| Obtain DNS server address automatically                                                                                                    |                                                                        |
| O Use the following DNS server addresses                                                                                                    |                                                                        |
| Performed DNS server                                                                                                    |                                                                        |
| Adversary CHG-server                                                                                                    |                                                                        |
|                                                                                                    |                                                                        |
| Advanced.                                                                                                    |                                                                        |
|                                                                                                    |                                                                        |

Figure 7. TCP/IP Properties Configuration – Slave devices

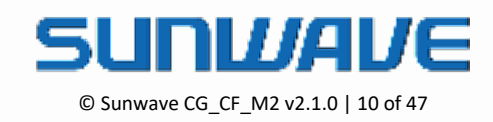

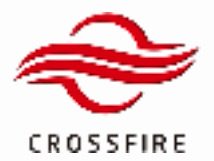

| Vetwork Connection Details |                                   |     |  |
|----------------------------|-----------------------------------|-----|--|
| Network Connection Detail  | r                                 |     |  |
| Property                   | Value                             | ٨   |  |
| Connection epecific DN     |                                   |     |  |
| Description                | Reatek PCIe GbE Family Controller |     |  |
| Physical Address           | A8-1E-84-A0-8E-88                 |     |  |
| DHCP Enabled               | Yes                               |     |  |
| (Pv4 Address               | 127.1.2                           |     |  |
| IPv4 Subnet Mask           | 255.255.0.0                       |     |  |
| Lease Obtained             | Monday, November 25, 2018 11:18:0 |     |  |
| Lease Expires              | Monday, November 25, 2010 12:10:0 |     |  |
| IPv4 Default Gateway       | 12,7.1.1                          |     |  |
| IPv4 DHCP Server           | 12711                             |     |  |
| IPv4 DNS Server            |                                   |     |  |
| IPv4 WINS Server           |                                   |     |  |
| NetBIOS over Topip En.     | Yes                               |     |  |
| Link-local IPv6 Address    | le00_cd2d 9ld4 4lde d4ad1(21      | 121 |  |
| IPv5 Default Gateway       |                                   |     |  |
| IPv6 DNS Servers           | fec0.0.0.111,1%1                  | ¥   |  |
| e                          |                                   |     |  |

Figure 8. Wired Connection to the OMT on the Master A2

| 0-      |                         |   |
|---------|-------------------------|---|
| (\$)@   | 🕃 https://12.7.1.1      |   |
| Securit | ty Settings at Risk 🛛 🖄 | 0 |

Figure 9. Web Browser OMT Connection for Wired Access

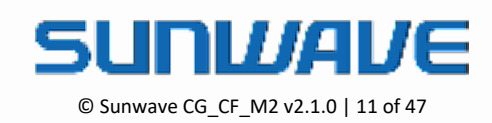

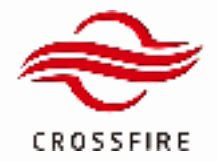

#### User Login

- 1. Enter the IP address of the OMT you are trying to access.
- 2. Type the username and password in the field.

|   |          | Master A2 | ! |
|---|----------|-----------|---|
|   |          |           |   |
| * | Usemame  |           |   |
|   |          |           |   |
| ê | Password |           |   |
|   |          |           |   |
|   |          | Login in  |   |
|   |          |           |   |
|   |          |           |   |

Figure 10. Login Screen

| Account | Password        | Access Level                                        |
|---------|-----------------|-----------------------------------------------------|
| admin   | admin (default) | Fully administration permissions. (User Management) |
| Others  | (null)          | Installer, configuration, monitoring                |

**Note**: Only the **admin** account has the permission of user management, including creating a user profile, changing password.

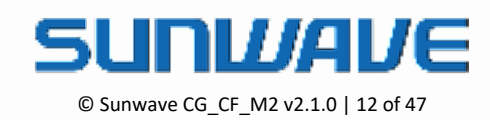

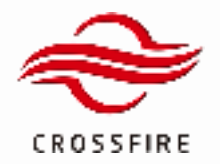

#### **Homepage and Basic Functions**

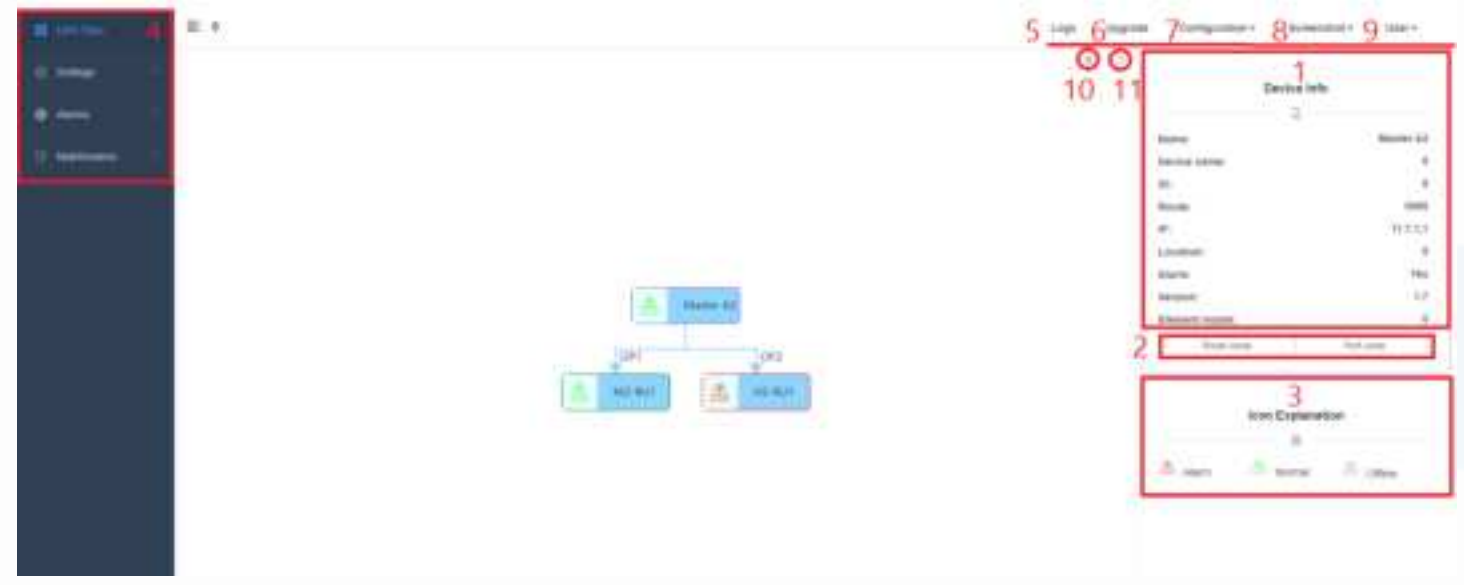

Figure 11. WebOMT Homepage

The OMT homepage includes System Topo, tabs, and fields (refer to corresponding numbers in Figure 11):

- 1. **Device Info:** After clicking to select the element's icon in DAS Topo, it shows Element Type, Element ID, Internal IP address, Location and status
- 2. Jump Button: After clicking to select the element's icon in DAS Topo, click Jump Button to switch to the element's OMT in the new tab.

<u>Note</u>: A common issue is that internet browsers cannot transfer to other devices from current OMT when your laptop is multi-connected to device and wireless network at the same time. Use **Port Jump** to skip this issue.

- 3. Icon Explanation: Shows that device icons in the topology have 3 colors to display different statuses.
- 4. **Element Configuration:** Tabs that access the page for parameter configuration and query.
- 5. Logs: Records the operating status of the devices. The logs can be downloaded and deleted on the Logs page.
- 6. **Upgrade:** Used to upgrade the software.
- 7. Configuration: Used to save and load factory or engineering configuration.
- ScreenShot: One step to download all current parameters, information, and device operating status. When Sunwave assistance is required to troubleshoot the system, it will be helpful to send the ScreenShot files(.json) to Sunwave technicians.
- 9. User: Account management and logout
- 10. Remove Slave: used to remove all slave devices in Topo.
- 11. Refresh: refresh DAS Topo

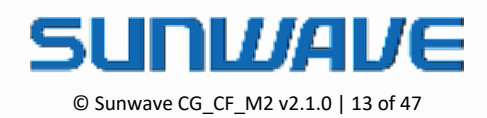

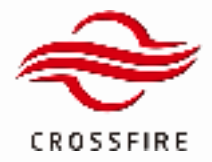

#### System Topology

System Topology is set as the default homepage of OMT. Using the following steps to display the System Topology:

- 1. Select the DAS Topo tab.
- 2. Click Refresh to display Topology.

The system topology is shown in Figure 12. The Master A2 icon is on the left of the frame as host. Lower level elements are placed as a tree structure based on the physical optical connections. Except for the Master A2, all other slaves are named after the optical port they are connected to.

| 1 DAS Tapo  | IE 00 5 Logs 6 Upgrade 7 0 | onfiguration + 8 s | icreenshot = 9 User = |
|-------------|----------------------------|--------------------|-----------------------|
| () Sellings | 00                         | 0                  | 1                     |
| <b>0</b>    | 10                         | 11                 | Device Info           |
| U Auris     |                            | Name               | Menter A2             |
| Maintenance |                            | Device name        | . 0                   |
|             |                            | 10:                | 0                     |
|             |                            | Route:             | 0000                  |
|             | 📇 Master A2                | IP:                | 91.7.5.5              |
|             |                            | Location:          | 0                     |
|             |                            | Alarre:            | No                    |
|             | 🚓 N2 801                   | Version:           | 1.7                   |
|             |                            | Element mod        | NR Ø                  |
|             |                            | 2 Route Ju         | np Port.Jung          |
|             |                            |                    |                       |
|             |                            | le                 | 3<br>on Explanation   |
|             |                            |                    | D                     |
|             |                            | Alam               | A: Normal A: Office   |
|             |                            |                    |                       |

Figure 12. Displaying the System Topology

Device icons in the topology have 3 colors — green, Grey and red:

Green icon a with green box line: indicates this element is connected and online without alarm.

Grey icon  $\stackrel{\sim}{\to}$  with grey box line: indicates this element was once connected but is currently disconnected.

**Red** icon <sup>a</sup> with red box line: indicates this element has an alarm.

The device icons with purple box line indicates which element's OMT user is logged in.

When a grey icon shows up, check whether this device exists or not. If the device does not exist anymore, delete the device in the DAS Topo page.

<u>Note</u>: deleting one device or all slave devices must be under Factory Mode. Access Factory Mode through Maintenance -> Factory Command -> Factory Mode. Enable the mode and click Set to validate it.

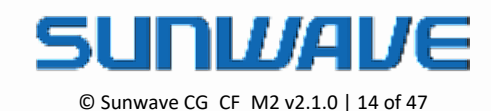

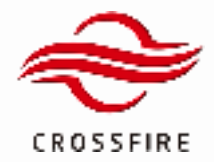

#### **Operation Bar**

OMT has an Operation Bar on each page for configuration and query.

| Utipenanter) 2198-e        |                       | Lope | Separate Configuration | tary . Subservited .  | ilter |
|----------------------------|-----------------------|------|------------------------|-----------------------|-------|
| Insurant investments       |                       | -    |                        |                       |       |
|                            | Bulterren             |      |                        | the set of            |       |
| (descent Manter Aspenger   |                       |      |                        | and the second second |       |
| Consult String Section.    | - 189                 |      |                        | 1.0.00                |       |
| Scherer (Franci            | 44                    |      |                        |                       |       |
| States of                  | 1000001               |      | instance .             | -                     |       |
| 10x4x fail-0               | 1. C                  |      | and states             |                       |       |
| instantial (animate ) also | -                     |      | 10 (Sec. 10)           |                       |       |
| Inclure.                   | a (group out)         |      | 10.04434               |                       |       |
| 2010 Same                  | -                     |      |                        |                       |       |
|                            |                       |      |                        |                       |       |
| Date by                    |                       | 10   |                        |                       |       |
| Automa lane and lane       | THE REAL PROPERTY AND |      |                        |                       |       |

Figure 13. Operation Bar

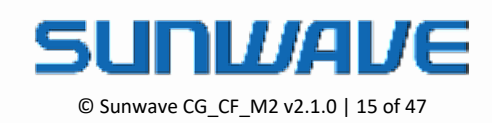

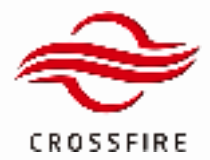

## **Network & Communicating Settings**

The CONSOLE port of the Master A2 is pre-assigned from the factory with the default IP address – 10.7.3.200. To enable local/remote access to the system, you must assign a unique routable address within the domain of the local/wide-area-network.

Configure the IP address of the CONSOLE port as follows:

- 1. Log in the Master A2 OMT, and go to the LAN Connectivity section.
- 2. Go to the IP Settings section and assign the following fields as appropriate:

<u>Protocol</u> - The CrossFire system supports SNMP (Get & Set, Trap, etc.) and SUNWAVE NMS for remote monitoring.

Device IP Addr - address assigned to the A2 for local and remote access

Subnet Mask

**Default gateway** 

Device Recv Port (UDP) - The Port number assigned for communication with SUNWAVE NMS.

<u>Heartbeat Interval</u> - The interval in which the Master A2 sends a heartbeat to the surveillance server.

3. Click Set to save the setting.

|   | CONDOLE Planting          |               | .um. | 1000H |
|---|---------------------------|---------------|------|-------|
|   | Person                    | LOP .         |      |       |
|   | Pernary NUIS IP Address   | 10.7.3,100    |      |       |
|   | Secundary MARS #F Address | 10,7,3,501    |      |       |
|   | Prinary MMS Port Nanzer   | 80            |      |       |
|   | Securdary NMS Fort Number | 85            |      |       |
|   | Device#Add                | 10.7.3.198    |      |       |
|   | Bubnet Mask               | 256.258.259.0 |      |       |
|   | Dateut Gateway            | 107.0.3       |      |       |
| = | Device Renz PortfoldP)    | 100           |      |       |
|   | Heatbeal Clock            | 00            |      |       |

Figure 14. IP Address Configure

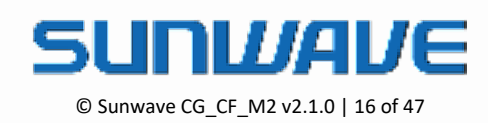

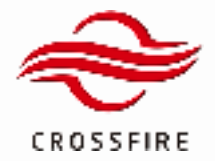

#### **NMS Configuration**

SUNWAVE Network Management System (NMS) is a software system to achieve remote monitoring, alarm reporting, and remote configuration of all the devices.

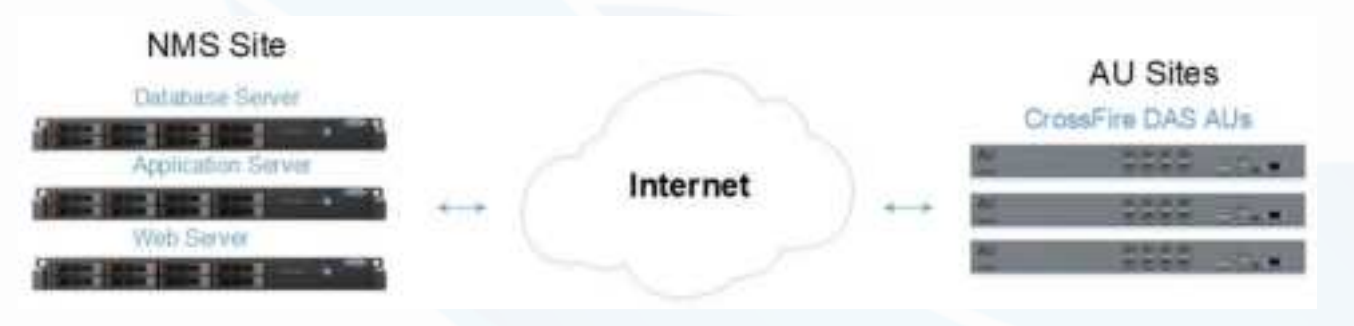

Figure 15. NMS System Architecture

Use the following steps to configure NMS IP settings.

- 1. Log in the Master A2 OMT, and go to the LAN Connectivity section.
- 2. Go to the IP Settings section and select UDP protocol, as shown in Figure 14.
- 3. Locate the fields and set the appropriate values:

NMS IP Address (1~2) - The target IP address of NMS Server.

<u>NMS Port Number</u> - The target port of NMS Server (default defined port of 80).

4. Click Set to save the setting.

| GONFOLE IP setting         |       | junit. | range |
|----------------------------|-------|--------|-------|
| Potent                     | UDP U |        |       |
| Primary NMU IP Address     |       |        |       |
| Secondary NMS (P-Address   |       |        |       |
| Penary MMS Port Number     |       |        |       |
| Securitary NAS Purt Number |       |        |       |

Figure 16. NMS Configuration

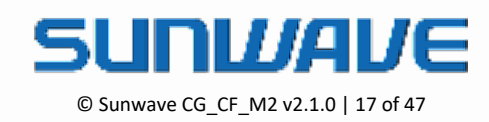

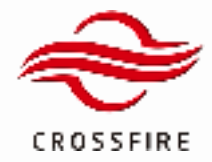

#### **SNMP Configuration**

The Master A2 generates SNMP traps and delivers them through the CONSOLE Ethernet interface.

The CrossFire system supports SNMP V2 and V3 in this current version.

To configure SNMP settings:

- 1. Log in the Master A2 OMT, and go to the SNMP Configuration section.
- 2. Go to the IP Settings section and select the SNMP protocol, as shown in Figure 16.
- 3. Click Set to save the setting.
- 4. Go to the SNMP Configuration section and select the appropriate SNMP Trap Protocol.

<u>SNMP Trap Protocol</u> - The trap protocol to send the SNMP trap.

| Trop Swittings.      |         | weit - | sange |
|----------------------|---------|--------|-------|
| Protocox             | SAMP    |        |       |
| STANAP Trop Protocol | SHMPVE  |        |       |
| Ting IP Addense 1    | 1100PV2 |        |       |
| Top # Addisso 2      | SNMPV3  |        |       |

Figure 17. SNMP Trap Protocol

5. Locate the fields and set the appropriate values:

#### For SNMP V2

Trap IP Address (1~2): Up to 2 target IP address of SNMP trap receiver.

<u>Trap Port</u>: The target port of the SNMP trap (default defined port of 162).

For **SNMP V3** (See Figure 17 for details)

Reset USM - USM Reset

Security User Name - Security User Name

Authentication Protocol - Authentication Protocol

Authentication Password - Authentication Password

Privacy Protocol - Privacy Protocol

Privacy Password - Privacy Password

Edit User Confirm - Edit User Confirm

Trap IP Address (1~2) - Up to 2 target IP address of SNMP trap receiver.

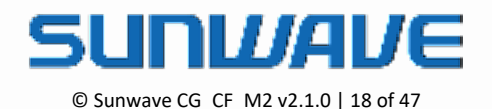

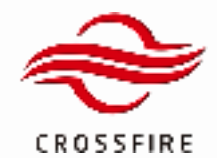

Trap Port - The target port of SNMP trap (default defined port of 162).

<u>Trap IP Addr Security EngineID</u> - The Security EngineID of target Trap IP address.

| · · ·    | SNMPV3 USM Reset                                                                                                    |                                                             |  |
|----------|----------------------------------------------------------------------------------------------------|-------------------------------------------------------------|--|
| 0        | Reset UDM                                                                                                    | Reset                                                       |  |
|          |                                                                                                    |                                                             |  |
| 0        | RAMPY2 URM Edit                                                                                                    |                                                             |  |
|          | Security User Name                                                                                                    | encadmin                                                    |  |
|          |                                                                                                    |                                                             |  |
| 0        | Authentication Protocol                                                                                                    | Name                                                        |  |
| 0        | Authentication Password                                                                                                    | passaord                                                    |  |
|          |                                                                                                    |                                                             |  |
| <u> </u> | Privacy Protocol                                                                                                    | None                                                        |  |
| 0        | Privacy Pastword                                                                                                    | password                                                    |  |
| 0        | Bell User Confirm                                                                                                    | Confirm                                                     |  |
|          |                                                                                                    |                                                             |  |
|          |                                                                                                    |                                                             |  |
| 0        | Trap Bellings                                                                                                    |                                                             |  |
| 0        | Trap Bellings<br>Protocol                                                                                                    | SVEP                                                        |  |
| 0        | Trap Reflings Protocol GNMP Trap Protocol                                                                                                    | SHIMP<br>SHIMPV3 V                                          |  |
|          | Trap Retlings<br>Protocol<br>SNAP Trap Protocol<br>Trap IP Address 1                                                                                                    | 5NMPV5 ~                                                    |  |
|          | Trap Reflargs Protocol GRAMP Trap Protocol Trap IP Address 1 Trap IP Address 2                                                                                                    | SNBP<br>SNMPV3 ~<br>192.194.1.6<br>192.194.1.21             |  |
|          | Trap Retirings Pratocol Environ Environ Enviro | SHIMP<br>SAMPVS ~<br>192.168.1.6<br>192.168.1.221<br>1947   |  |
|          | Trap Pettings Protocol EWAP Trap Protocol Trap IP Address 1 Trap Pol Trap Pol Trap Pol Trap Pol                                                                                                    | SNBP<br>SNMPV3<br>182.168.1.421<br>1847<br>8000952301040783 |  |
|          | Trop Retirings Protocol BrildP Trop Protocol Trop IP Address 1 Trop IP Address 2 Trop IP Address 1 Security Engine ID Trop IP Address 2 Security Engine ID Trop IP Address 3 Security Engine ID                                                                                                    | SHIMP<br>SHIMPVS                                            |  |

Figure 18. SNMP V3 Configuration

6. Go to the Trap Resend section at the bottom of the page.

<u>Trap Resend Enable</u>: **On / Off** to enable / disable trap resend.

Trap Resend Interval: The interval time to resend the SNMP trap.

Community: Community Identifier.

Delete History Alarm: Click Confirm to delete history alarms.

#### 7. Click Save to save the settings.

| Trap Reserve        |         | write | ( range       |
|---------------------|---------|-------|---------------|
| Resend Elsable      |         |       |               |
| Tenand Inferval     | 30MIN V |       |               |
| Calminizity         | public  |       | 20 characters |
| Dowle History Atarm | Cantan  |       |               |

#### Figure 19. Trap Resend

Note that the Write/Read Community in SNMP server to communicate with CrossFire Device is 'Community + Device Sub ID'. For example, the defaut community is 'public' and the Device Sub ID of Master A2 is '0'. SNMP Server must use 'public0' to communicate with Master A2.

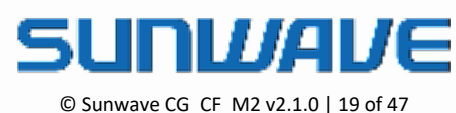

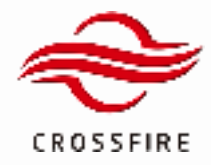

#### **Additional Settings**

#### Site Info

- 1. Log in the Master A2 OMT, and go to the Overview.
- 2. Locate the fields and set the appropriate values:

Device ID - Unique hexadecimal number used to identify the site, default 00000000.

Device Sub ID - Device number in a single system, auto-assigned by Master A2 or manually set by the user.

<u>Device Location</u> - The detailed device installation location.

<u>Site ID</u> - Indicates the details of the current site.

3. Click Set to save the setting.

| 🚦 DAS Topo                 | ≣ 0 |                          | Logs     | Upgrade Configurat |                |
|----------------------------|-----|--------------------------|----------|--------------------|----------------|
| Satings ^                  |     | Element Identification   |          | unit               | range          |
| Overview                   |     | Vendor                   | sativave |                    |                |
|                            |     | Element Model Number     | 0        |                    |                |
| Band Configuration         |     | Element Serial Number    | 120123   |                    |                |
| TDD Configuration          |     | Software Version         | 1.4.112  |                    |                |
| Radio Signal Information   |     | SNMP Version             | 1.0      |                    |                |
|                            |     | Device ID                | 0000000  |                    | hexadecimal    |
| Radio Interface Modules    |     | Device Sub ID            | •        |                    | decimatism     |
| Optical Module Information |     | Installed Location Label | •        |                    | 20 characters  |
| LAN Connectivity           |     | Site Name                | 0        |                    | 100 characters |
| SNMP Configuration         |     | Device Name              | 0        |                    | 40-characters  |

Figure 20. Site Info Configuration

Note: The Installed Location and Site Name labels cannot contain the following special characters: %, &, ', ", \

#### **Time Synchronization**

The Master A2 synchronizes time to NTP time servers when NTP Switch is on .

- 1. Log in the Master A2 OMT, and go to Settings ->LAN Connectivity
- 2. Go to the NTP section and Turn on the NTP Switch
- 3. Input NTP Update Interval in certan time horizon and select the appropriate Time Zone
- 4. Input NTP IP Adress and Click Set to save the settings.

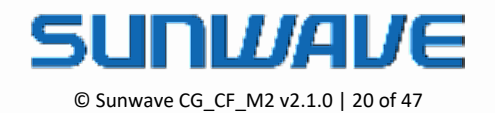

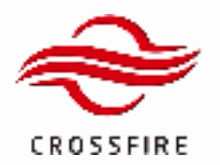

## A x 37dBm Output 5G NR Compliant

| E DAS Tapo                 | ≣ A | 2[master] 23F-t              | E Altmanter 25F4              |      |        |                  | Configuration + | Screenshot+ | UMP* |
|----------------------------|-----|------------------------------|-------------------------------|------|--------|------------------|-----------------|-------------|------|
| 0.000                      |     | Server IP Address (SFTP)     | 167.3.09                      |      |        |                  |                 |             |      |
| · ····                     |     | Server Peri Kunter (UPTP)    |                               |      |        |                  |                 |             |      |
| Overview                   |     | SFTP Account Username        | her                           |      |        |                  | •               | -           |      |
| franc Configuration        |     | SPTP Account Paccount        | surration(2)                  |      |        |                  |                 |             |      |
| TDD-Configuration          |     | Ferrivaria Upgradie Fliegadh | Note-Indexed                  |      |        |                  | 0.00            | ang sali    |      |
| Radio Securi Information   |     | Fermane Uppade Filerane      | 6A4,60,630,9144,6710,8046264p |      |        |                  |                 |             |      |
| Natal agest manuals        |     | SFIP File Transfer Control   | Net topole 🗸                  |      |        |                  |                 |             |      |
| Rado Interface Modules     |     |                              |                               |      |        |                  |                 |             |      |
| Optical Mobile Information |     | 10                           |                               |      |        | range            |                 |             |      |
| LAN Connectivity           |     | ATP Solution                 |                               |      | 1004.0 | inter MTP is all |                 |             |      |
| 1MMP Configuration         |     | NTP Update Interval          | 8                             | hear |        | 24-98            |                 |             |      |
|                            |     | Time Zone                    | VID4 ~                        |      |        |                  |                 |             |      |
| Anterna -                  |     | NTP IP Address I             | UTE-2                         |      |        |                  |                 |             |      |
| E Maintenance ·            |     | NTP IP Address2              | UTC+0                         |      |        |                  |                 |             |      |
|                            |     |                              | UTC+4                         |      |        |                  |                 |             |      |
|                            |     |                              | UTC+5                         |      |        |                  |                 |             |      |
|                            |     |                              | UTE+6                         |      |        |                  |                 |             |      |
|                            |     |                              | 010+7                         |      |        |                  |                 |             |      |
|                            |     |                              | 0104                          |      |        |                  |                 |             |      |

Figure 21. NTP Configuration

The CrossFire system also uses a local timeclock on Master A2 to create time stamps for locally generated alarms when not connected to the NTP Server.

- 5. Log in the Master A2 OMT, and go to the Overview.
- 6. Go to the Date and Time section at the bottom of the page and click Query to check the current setting.
- 7. Click now to synchronize the system time with the local PC time.

| Ωute And Time        |                     |
|----------------------|---------------------|
| Bystem Date And Time | 2025-10-53 16:48:18 |

Note: If the NMS is connected to the NTP server, the CrossFire system time is updated automatically and periodically.

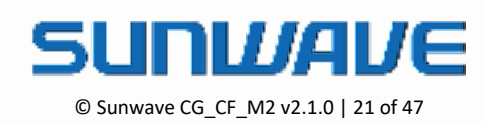

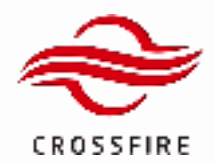

## **System Configuration**

#### **A2 Band Configuration**

According to the different base station operating frequency bands for each operator, select the passive RF modules for the A2 and active RF modules for the M2RU with the corresponding frequency band and set the Band properties in the OMT of the Master A2. The limits of the uplink and downlink operating frequency bands correspond to the effective RF range of the selected RF modules.

To set the Band properties:

- 1. Open the Master A2 OMT.
- 2. Go to Settings -> Band Configuration.
- 3. Check the Info Check to see if the module is valid in **#1**.
- 4. For modules 1~ 4, set the Uplink and Downlink Centre Frequencies and the Digital Signal Bandwidth in #2.

Note: The maximum bandwidth per operating band should not exceed 100MHz.

- 5. Click Set in operation bar.
- In In-Service Bandwidth frame, click Update button of Band Configuration Update to update band configuration (See #3). Then click Query all to ensure the value of Module 1~4 Info Check is valid in #1.

| 🛱 DAS Topo                  | 1D 0   | 0                                     |               |      |       | Logs | Upgrade         | Configuration + | Screenshot+ | User= |
|-----------------------------|--------|---------------------------------------|---------------|------|-------|------|-----------------|-----------------|-------------|-------|
| 0 mmp -                     | 0      | Radio Modulo 1                        |               |      | -     |      | in the          | 0 0             | Hery .      |       |
| Overview                    |        | Inth Check                            | Weite         |      |       |      |                 | •               | -           |       |
|                             | 0      | UL Propency Start - End               | 2000          | 3400 | Mille |      |                 |                 |             |       |
| thand Correspondition       | 0      | OL Prequency Mart - End               | 1500          | 3400 | MHL.  |      |                 |                 | 10 M        |       |
| TDD Configuration           |        | Digital Signal Bandwidth              | 100           |      | MNU.  |      |                 |                 |             |       |
| Radio Signal Information    | 0      | UL Centre Frequency 2                 | 2200          |      | 894   |      |                 |                 |             |       |
| Gardin belieflerer Merkelen | $\sim$ | OL Centre Preparecy                   | 2104          |      | 8842  |      |                 |                 |             |       |
| 1000 110100 000000          | 0      | BM Occupied in Filter                 | 100           | -    | MHz   |      |                 |                 |             |       |
| Optical Module Information  | 0      | Transmission-Allocation in Fiber Core | Filter-Care A |      |       |      | 1-40M 1-403-000 |                 |             |       |
| LAN Connectivity            |        |                                       |               |      |       |      |                 |                 |             |       |
| 888 Carborder               |        | In Service Rendwidth                  |               |      | and   |      | range           |                 |             |       |
| SPARP Comparison            | 0      | Band Configuration Update 3           | Update        |      |       |      |                 |                 |             |       |
| Alama -                     | 0      | Ciement Signal Bandwidth              | -             |      | 10.12 |      |                 |                 |             |       |
|                             | 0      | Deneri Tunonsson Banderdh             | -             |      | 1014  |      |                 |                 |             |       |
| (5 Mantenance -             | 0      | System Signal Bandwidth               | -             |      | 1012  |      |                 |                 |             |       |
|                             | 0      | System Transmission Bandwidth         | -             |      | 10.14 |      |                 |                 |             |       |
|                             | 0      | System Bandwidth Docuped in Fiber     | -             |      | 194   |      |                 |                 |             |       |
|                             | 0      | P Tanonasian Tanànah Tanàn            |               |      |       |      |                 |                 |             |       |
|                             | 0      | 2024/More                             |               |      |       |      |                 |                 |             |       |

Figure 23. Band Properties

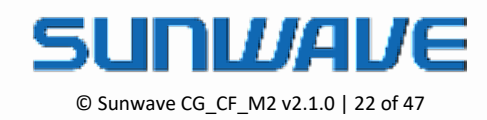

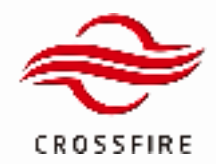

#### **5G TDD Configuration**

To configure 5G TDD properties:

- 1. Open the A2 OMT.
- 2. Go to Settings -> TDD Configuration.
- 3. Turn on the **TDD Switch** in **#1**.
- 4. Select the corresponding TDD modules in **#2**.
- 5. Input the 5G SSB Type in **#3**. CrossFire is supporting Case A and Case C.
- 6. Input whole 20 Slots Format for DL-UL configuration in #4.
- 7. Input Special Slot Format for DL-UL symbols configuration in #5.
- 8. Input SSB ARFCN in #6.
- 9. Select all TDD configurations and click **Set** in operation bar to validate them all.

Note: CrossFire supports the same TDD configuration for enabled modules in one system.

10. Click Query All to check if Sync Status is turning green to see if the module is configured to be paired to TDD signal.

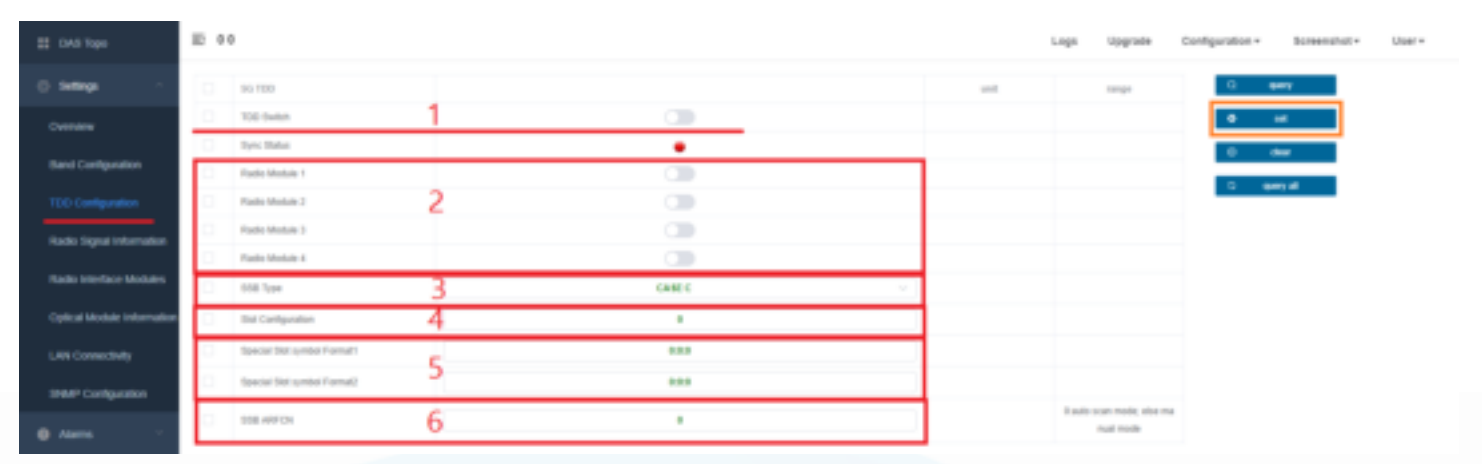

Figure 24. TDD Configuration

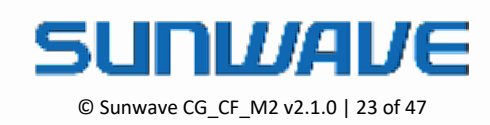

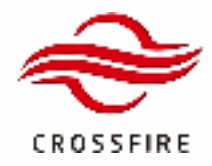

#### **4G TDD Configuration**

To configure 4G TDD properties:

- 1. Open the A2 OMT and go to Settings -> TDD Configuration.
- 2. Turn on the TDD Switch in #1 and select the corresponding TDD modules in #2.
- 3. Select the UL-DL configuration in **#3** and Select the Special Subframe Configuration in **#4**.
- 4. Select all TDD configurations and click **Set** in operation bar to validate them all.

**Note:** CrossFire supports the same TDD configuration for enabled modules in one system.

5. Click Query All to check if Sync Status is turning green to see if the module is configured to be paired to TDD signal.

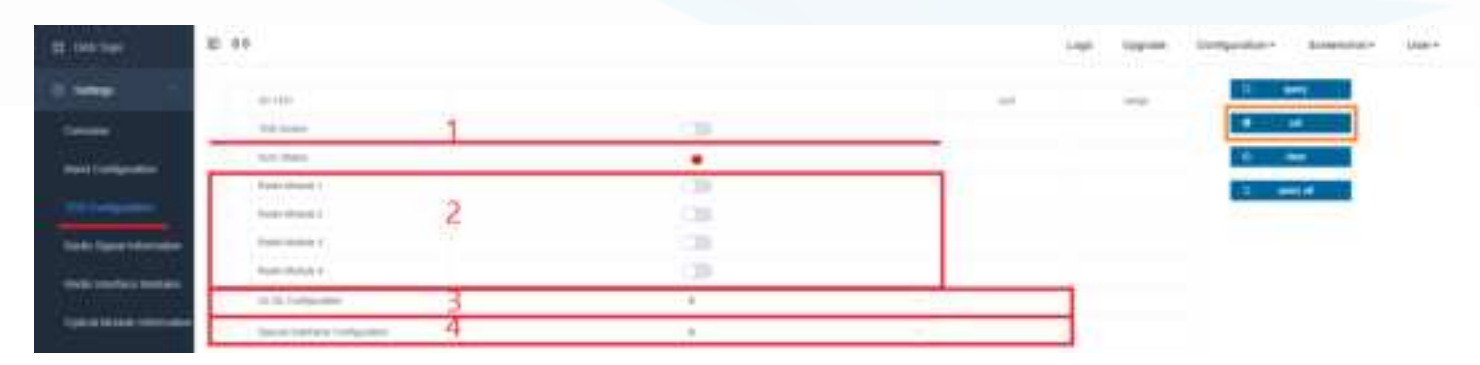

Figure 25. TDD Configuration

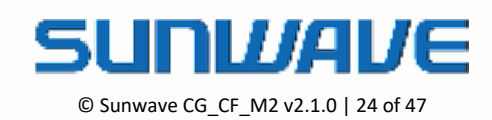

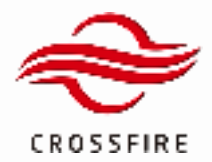

#### Module Gain Adjustment (Attenuation)

In CrossFire, the downlink input power of the A2 is specified as 0dBm, and the maximum allowable input power is 15dBm. CrossFire has an automatic level control (ALC) function to maintain the input power around 0 at the A2 input port. What's more, the A2 and M2 digital board have attenuation configuration for Gain Adjustment.

#### Gain Adjustment on A2 (Active Combiner)

- 1. Open the Master A2 OMT.
- 2. Go to Settings -> Radio Interface Modules -> General.
- 3. Dropdown Attenuation Control Mode and select Manual/Automatic mode as designed.

Automatic Mode: The internal ALC function is working when the peak input power exceeds 0 dBm.

Manual Mode: Reduce the input power by setting the attenuation manually.

Adjust Interval: The interval time to automatically reduce the attenuation in 2dB step when the peak input power decrease in Automatic Mode.

Combiner Att Reset: Reset all the attenuation values.

4. Click the checkbox to select this parameter and click Set to validate it.

| E DAS Tapo                 | 표 0 |                          |          |      | Logs U | pgrade Configuration | on = Screenshol = User = |
|----------------------------|-----|--------------------------|----------|------|--------|----------------------|--------------------------|
| © Sellings -               |     | General                  |          |      | unt    | range                | C) querge                |
| Overview                   |     | Attenuation Control Node | Manual V |      |        |                      | • ••                     |
| Read Configuration         |     | Automatic Lawel Interval | Bhur V   |      |        |                      | 0 cear                   |
| Control Control garager    |     | Attenuation Level Reset  | Fleset   |      |        |                      | C every all              |
| TDD Configuration          |     |                          |          |      |        |                      |                          |
| Radio Signal Information   | 0   | Radie Module 1           |          |      | unit   | range                |                          |
|                            | 0   | Power Switch             |          |      |        |                      |                          |
| Radio Interlace Modules    | 0   | UL Prequency Start - End | 1868     | 1015 | MPG:   |                      |                          |
| Optical Module Information | 0   | DL Frequency Start - End | 1808     | 1005 | MHz    |                      |                          |
|                            |     | Pol1 Input Power         |          |      | 1011   | -20-10               |                          |
| LAN Connectivity           | 0   | Port2 Input Power        | -        |      | dðm    | -20-15               |                          |
| SNMP Configuration         |     | Put3 Input Power         |          |      | din    | 20-15                |                          |

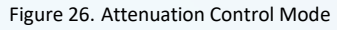

#### 5. Go to Settings -> Radio Interface Modules -> Radio Module

6. Locate the field and set the appropriate values:

Manual Mode: Set the appropriate value in the field of Port Attenuation Value.

for example: if Port 1 input power is 5.5dBm / Port 2 input power is 9.0dBm and the composite output power is divided by fifty-fifty, set 8.5 dB (5.5dB + 3dB) in Port 1 Attenuation Value and 12.5 dB (9.0dB + 3dB) in Port 2 Attenuation Value.

Note: Extra 3dB attenuation is used for power distribution.

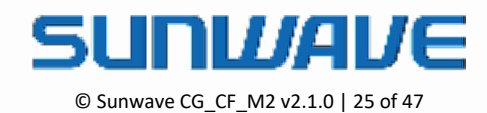

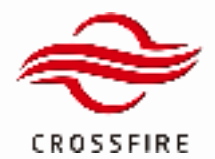

Automatic Mode: Set the appropriate value (%) in the field of Port Power Distribution for power distribution.

Note: The input power is reduced to 0dBm automatically then it is calculated for distribution.

- 7. Set the operator information in the field of Port 1 ~4 Label (Operator/Service).
- 8. Click the checkbox to select these parameters and click **Set** to validate them.

| 11 lan her                                                                                                    | E (                                                                                                    |     |      |     | an Angente     | Configuration of | Semight - | 3987 |
|----------------------------------------------------------------------------------------------------|----------------------------------------------------------------------------------------------------|-----|------|-----|----------------|------------------|-----------|------|
|                                                                                                    | handower of                                                                                                    |     |      | 140 |                |                  |           |      |
| Permeter                                                                                                    | Page land                                                                                                    |     |      |     |                |                  | -         |      |
| and the second second                                                                                                    | In Property Part 197                                                                                                    | 100 |      |     |                |                  | -         |      |
|                                                                                                    | do Charmen Sant ( Inte                                                                                                    | 100 | 1400 |     |                |                  |           |      |
| the company of                                                                                                    | 1 Halling Proc                                                                                                    |     |      | -   | 10.0           |                  |           |      |
| National Street                                                                                                    | THE PART AND                                                                                                    |     |      | -   | 10.00          |                  |           |      |
|                                                                                                    | Part Frank Press                                                                                                    |     |      | -   |                |                  |           |      |
|                                                                                                    | Particulation                                                                                                    |     |      |     |                |                  |           |      |
| TYPE BOAR STREET                                                                                                    | Pul Henry Law                                                                                                    | 1.8 |      |     |                |                  |           |      |
| der Committee                                                                                                    | Processon and Processon and Pr | 24  |      |     | 4.0            |                  |           |      |
| the state of the state of the s | man and a second second s                                                                                                    | 1.1 |      |     |                |                  |           |      |
|                                                                                                    | ingli i denomente                                                                                                    |     |      |     |                |                  |           |      |
|                                                                                                    | Berly Prese Distance                                                                                                    |     |      |     |                |                  |           |      |
| -                                                                                                    | Ingl Proce Stations                                                                                                    | 1   |      |     | 4-94           |                  |           |      |
|                                                                                                    | Pairies Interim                                                                                                    | 14  |      |     | 1.0-10         |                  |           |      |
|                                                                                                    | Part Free Statement                                                                                                    |     |      | - 4 | 0.000          |                  |           |      |
|                                                                                                    | Pol-Lass-Constantion                                                                                                    |     |      |     | D-basedone     |                  |           |      |
|                                                                                                    | Post T Laws Concernments                                                                                                    |     |      |     |                |                  |           |      |
|                                                                                                    | and is participations.                                                                                                    |     |      |     | A desider.     |                  |           |      |
|                                                                                                    | And a case of particular law rate                                                                                                    |     |      |     | ( - Canada and |                  |           |      |

Figure 27. Attenuation in Radio Interface Module

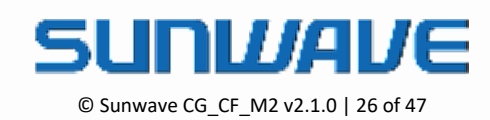

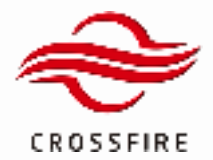

#### Gain Adjustment on A2 (Digital Board)

1. Go to Settings -> Radio Signal Information -> Radio Module.

- 2. Input attenuation value in **UL and DL Attenuation**.
- 3. Click the checkbox to select these parameters and click Set to validate them.

| 11 DAS Topo                | ≣ 0 |                               |          | Logs  | Upgrade Configurat | ion * Screenshol * User * |
|----------------------------|-----|-------------------------------|----------|-------|--------------------|---------------------------|
| () Setlings ·              |     | Radio Module 1                |          | unt   | range              | C) query                  |
| Overview                   | 0   | RF Signal Active              |          |       |                    | 0 set                     |
| 8                          |     | UL Attenuation                | •        |       | 0-10               | O dear                    |
| Band Configuration         |     | DL Attenuation                |          |       | 0-10               | O guen at                 |
| TDD Configuration          |     | Digital Filter Bandwidth      | 41       | MH2   |                    |                           |
| Radio Signal Information   |     | UL Centre Prequency           | 1862,500 | Large |                    |                           |
| Contraction Internation    |     | DL Centre Frequency           | 1942.500 | 10112 |                    |                           |
| Pladio Interface Modules   |     | UL Baseband Output power      | 41.4     | 4000  |                    |                           |
| Optical Module Information |     | DL Baseband Input-power       | -41.5    | dilm  |                    |                           |
| LAN Connectivity           |     | Partie Markets I              |          |       |                    |                           |
| State Contractory          |     | PERSONAL PROPERTY AND INCOME. |          | 211   | 1000               |                           |
| over conguston             |     | to allow stress               | •        |       |                    |                           |

Figure 28. Attenuation in Radio Signal Information

#### Gain Adjustment on M2RU

To set attenuation in M2RU:

- 1. Jump to M2RU OMT.
- 2. Go to Settings -> Band Configuration.
- 3. Input attenuation value in **UL and DL Attenuation**.
- 4. Click the checkbox to select these parameters and click Set to validate them.

| 11 GAS Tape              | IE AJ | (master) 23F-1          |      |                                         | Le   | ps Upgrade | Configuration + | Screenshot+ | User- |
|--------------------------|-------|-------------------------|------|-----------------------------------------|------|------------|-----------------|-------------|-------|
| 0 54990 -                |       | Factor Module 1         |      |                                         | unit | Tanga      | a .             | Lan y       |       |
| Deervere                 |       | UL Propency Gart - End  | 5748 | 1785                                    | MP4g |            | •               | -           |       |
|                          |       | DL Propency Blart - End | -    | -                                       | 10.4 |            |                 | teur -      |       |
| Band Configuration       |       | RF Signal Active        |      |                                         |      |            |                 |             |       |
| Radio Signal Information |       | UL Alternation          |      |                                         |      | 1-15       | ייי ר           | 63 M        |       |
| Theoretical Gain         |       | DL Attenuation          |      | 1 C C C C C C C C C C C C C C C C C C C |      | 1-15       |                 |             |       |

Figure 29. Gain Adjustment on RU WebOMT

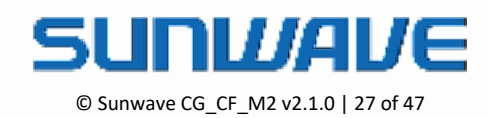

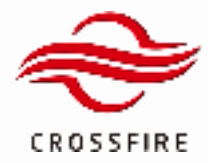

## Alarm

#### **Alarm Severity**

The CrossFire System supports four different alarm levels - Warning, Minor, Major, and Critical.

Use the following steps to set up the appropriate alarm severity.

- 1. Log in the WebOMT, and go to the Alarms section.
- 2. Select the appropriate severity in the drop-down box for the alarm in use.
- 3. Click **Set** to save the settings.
- 4. Wait 3 minutes after completing the setup, then query to see if there is an alarm.
  - Blank Indicator means alarm disabled;
  - Green color means no alarm;
  - **Red** color means the alarm is triggered.

**Note:** All alarms are default disabled at the factory. Disable the alarms not in use to avoid false alarms.

Note: Power Interruption Alarm and Battery Failure Alarm can NOT be enabled if there is no accumulator installed.

| O Bellogs              | Aism                                           |            |
|------------------------|------------------------------------------------|------------|
| Ø Alema                | Memorane Marine                                | Distan     |
|                        | Open Cale Risers                               | Onathe     |
| Corner Charten         | Over Temperature Alert                         | Oxable     |
| DL INSK Prever Alertes | Research Address (COLAUX Closer Ranges Address | Oxatin     |
| Americ Trespitation    | Partie Mohav 2 (0, M.S. Gver Hange Admin       | Daatte     |
| Edwine Nemis           | Plants Module 3 DL ALC Over Ramps Addres       | Maarisings |
| NUMBER OF STREET       | Ram Hotan (D.A.C.Ove-Range Kan)                | Admini     |
| S Menners              | OPI Toyuntae Palae Aars                        | Nape       |
|                        | OF 2 Transmer Falles Agent                     | OILE       |

Figure 30. Alarm Severity Setup

#### **Alarm Threshold**

To set up the alarm threshold:

- 1. Log in the OMT, and go to the Alarm Thresholds section.
- 2. Locate the fields and set the appropriate values.
- 3. Click **Set** to save the settings.

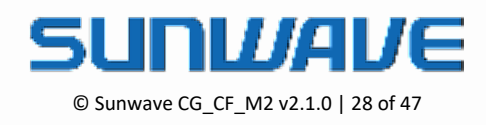

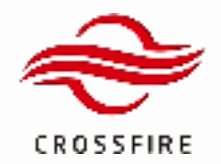

## MID POWER

4 x 37dBm Output 5G NR Compliant

| # DMS lopo                 | 至 0                                                 |       | Logs   | Upgrade Configura |
|----------------------------|-----------------------------------------------------|-------|--------|-------------------|
| 0. seren -                 | C Attern Newsland                                   |       | 410    | inge              |
| G Alarma                   | Saite Itolan I Vqui Linke preis Throdeat            | (#1   | 2014   | 00.00             |
| Medicaes.                  | Hadde Moldan, J. Reput Vibility growth Shirontake   | 542 C | ates   | 241.04            |
| Ekonomi Asarme             | Inatio Initiate 3 Hyper Linute proved Threadwald    | 121   | 4894   | 49-00             |
| Dr. Island Planner Alamoni | Annu tantas a spect three power Newsman             |       | -      | 21-21             |
| Gam Thursdaints            | Radia Median I Report Over preven Threadman         | 10    | vites  | 10-00             |
| External Alarma            | Russes Montane () trajust Cover preview Terminality |       | dire   | 31-01             |
| -                          | Nada: Ministra & Inguel Oyen primer Threading       |       | iller. | 10-00             |
| C) Mediarance              | Fadar Intelan & Parat Over present Trivestade       | 19    | 000    | 20-20             |
|                            | C One Sequentian Desident                           |       | 190    |                   |

Figure 31. Alarm Threshold Setup

#### **External Alarm**

The CrossFire system supports external alarms inputs that as UPS failure, condition of air, entrance guard, etc.

#### **External Alarm of A2**

The external alarms are input to a DB9 dry contact interface in the front panel of A2. See the details of the pin in Figure 32. The external alarms can be monitored as normally closed or normally open

Use the following steps to view and configure the external alarms.

- 1. Log in the A2 OMT, and go to the Element Alarms section.
- 2. Select the appropriate alarm level for external alarm in use at the bottom of the page.
- 3. Click **Set** to save the settings.
- 4. Go to the External Alarms section
- 5. Type External alarm name and select Normally closed or Normally open mode.
- 6. Click Set to save the name.

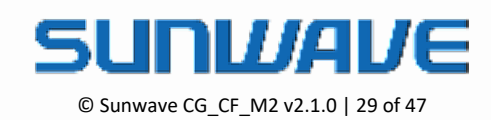

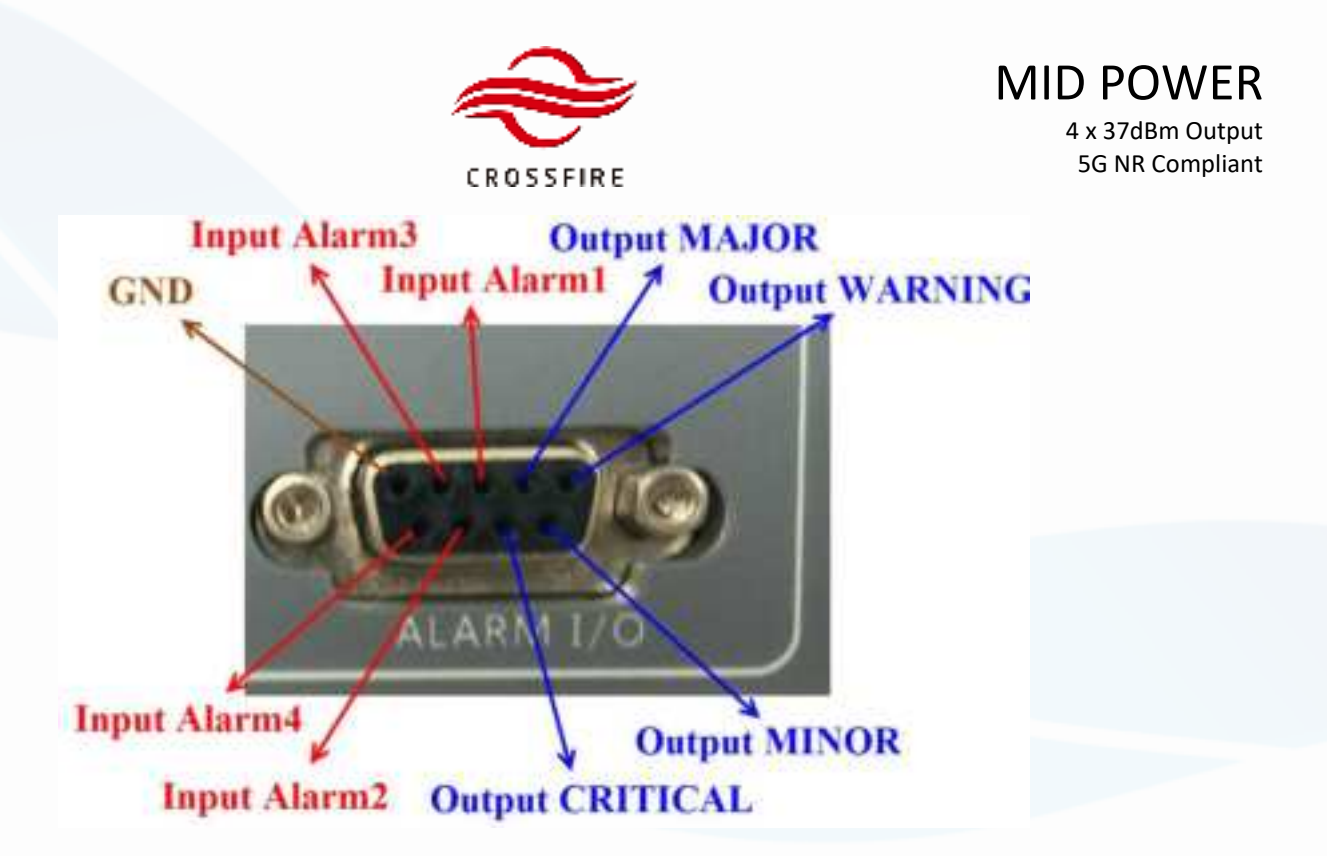

Figure 32. Pins Description

| Elemenar 1 Alarma   | Deaders |  |
|---------------------|---------|--|
| Enternal 3: Avern   | Desekie |  |
| Tommer) Alem        | Desides |  |
| Comprised & Asserts | Disable |  |

#### Figure 33. External Alarms on A2 OMT

| 11 DAS Topo            | ≣ 4 | 1553939000000000000000000000000000000000    | 000000000000000000000000000000000000000 | Logs | Upgrade Configuratio | on * Screenshot * User * |
|------------------------|-----|---------------------------------------------|-----------------------------------------|------|----------------------|--------------------------|
| O before V             | 0   | External Alarm                              |                                         | unit | range                | 0                        |
| C. comp                |     | External Input Alarm 1 Mode Select          | Normally closed 🗠                       |      |                      |                          |
| Airms                  | 0   | External Input Alarm 2 Mode Select          | Normally open $\sim$                    |      |                      | O set                    |
| Element Alarms         |     | External Input Alarm 3 Mode Select          | Normally open 💛                         |      |                      | O clear                  |
| Di. Input Power Alarma |     | External Input Alarm 4 Mode Select          | Normally open                           |      |                      | C gany at                |
|                        | 0   | External Input Alarm 1 Label                | nut                                     |      | 20 characters        |                          |
| Alarm Thresholds       |     | External input Alarm 2 Label                | nut.                                    |      | 20 characters        |                          |
| External Alarms        | 0   | External Input Alarm 3 Label                | nut                                     |      | 20 characters        |                          |
| 🗵 Maintenance 🔍        |     | External Input Alarm 4 Label                | nut                                     |      | 20 characters        |                          |
|                        |     | External Output Alarm(warning) Mode Select  | Normally closed $\sim$                  |      |                      |                          |
|                        |     | External Output Alasm(minur) Mode Select    | Normally closed $\sim$                  |      |                      |                          |
|                        |     | External Output Alamphagur) Mode Select     | Normally closed $\sim$                  |      |                      |                          |
|                        | 0   | External Output Alarm(critical)-Mode Select | Normally closed $\sim$                  |      |                      |                          |
|                        |     | External Output Alarm(warning)              | •                                       |      |                      |                          |
|                        |     | External Output Alarm(minor)                | •                                       |      |                      |                          |
|                        |     | External Output Alarm(mapir)                | •                                       |      |                      |                          |
|                        |     | External Culput Alarmic/tical-              |                                         |      |                      |                          |

Contact us today: www.sunwave.com cf\_support@sunwave.com Figure 34. External Alarms Name and mode

© Sunwave CG\_CF\_M2 v2.1.0 | 30 of 47

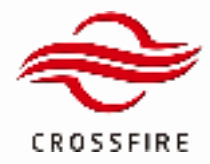

#### **External Alarm of E2-O**

The external alarms are input to a RJ45 interface located on the front panel of E2-O. See Figure 35 for the detailed PIN configuration of this connector. The external alarms can be monitored as normally closed or normally open.

Use the following steps to view and configure the external alarms.

- 7. Log in the E2-O OMT, and go to the Element Alarms section.
- 8. Select the appropriate alarm level for external alarm in use at the bottom of the page.
- 9. Click **Set** to save the settings.
- 10. Go to the Alarm Thresholds section
- 11. Type External alarm name and select Normally closed or Normally open mode.
- 12. Click **Set** to save the name.

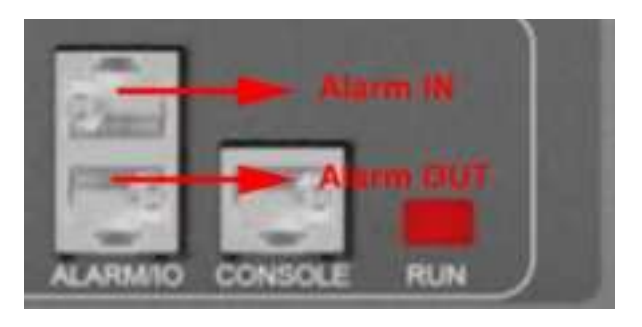

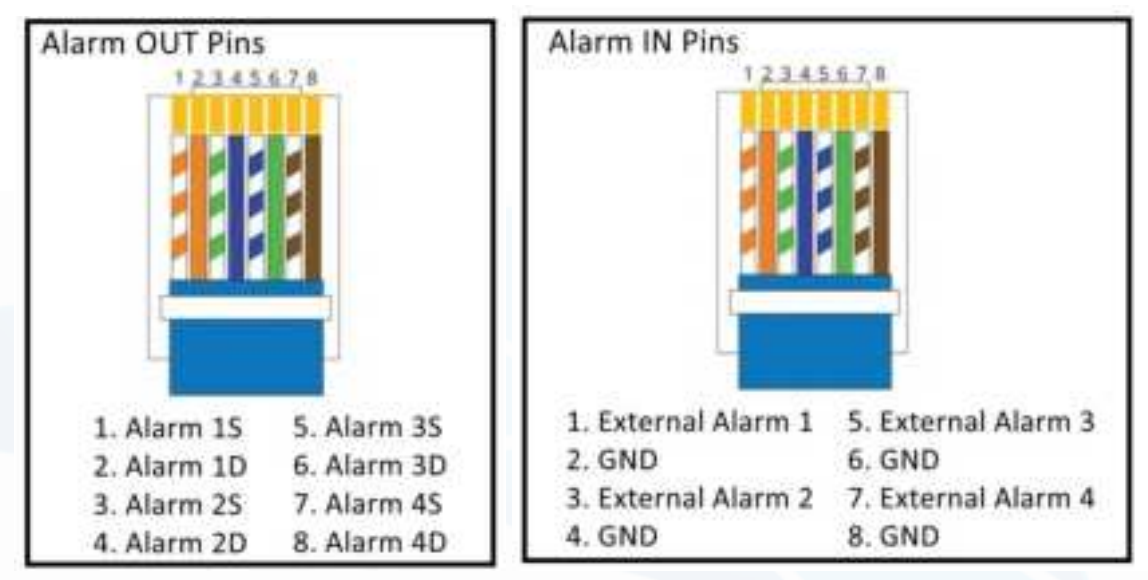

Figure 35. RJ45 Pins Description

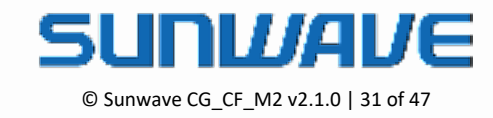

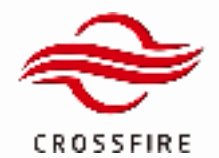

## MID POWER

4 x 37dBm Output 5G NR Compliant

| External Alarm 1 |       | Warning ~ |  |
|------------------|-------|-----------|--|
| External Alarm 2 | 1 🖬 1 | Warning   |  |
| External Alarm 3 |       | Warning 💛 |  |
| External Alarm 4 |       | Warning 😔 |  |

#### Figure 36. External Alarms on E2 OMT

| Enternal Input Alarm 1 Mode Select        | Normally open   |               |
|-------------------------------------------|-----------------|---------------|
| Esternal Input Alarm 2 Mode Select        | Normally open   |               |
| Enternal input Alarm 3 Mode Select        | Normally open   |               |
| Enternal input Alarm 4 Mode Telect        | Normally open   |               |
| Esternal input Alarm 1 Label              | null            | 20 characters |
| Elsiemat Input Alarm 2 Label              | Iture           | 30 sharacters |
| External Input Alarm 3 Label              | null            | 20 characters |
| External input Alarm 4 Label              | Ilun            | 29 characters |
| Estamal Output Alarm(warning) Mode Salept | Normally closed |               |
| External Output Alarm(micor) Mode Select  | Normally closed |               |
| Esternal Output Alarm(maps) Node Select   | Normally closed |               |
| Estamal Output Alarm(initial) Mode Select | Normally closed |               |
| Esternal Output Alarm(warning)            | •               |               |
| External Output Alarm(mnor)               |                 |               |
| External Oulput Atarm(major)              |                 |               |
| Esternal Output Alamontical)              | •               |               |

Figure 37. External Alarms Name and mode in E2-O

#### **External Alarm of M2RU**

The external alarms are connected to the M2RU using a RJ45 dry contact interface located on the front panel of the M2RU (2 inputs and 2 outputs). See Figure 38 for detailed PIN configuration of this connector. The external alarms can be monitored as normally closed or normally open.

Use the following steps to view and configure the external alarms.

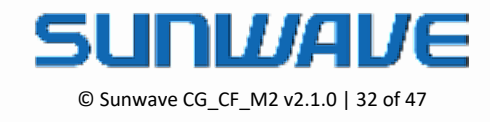

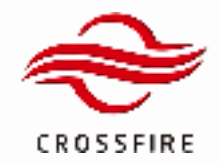

- 1. Log in the M2RU OMT, and go to the Element Alarms section.
- 2. Select the appropriate alarm level for external alarm in use at the bottom of the page.
- 3. Click Set to save the settings.
- 4. Go to the External Alarm section
- 5. Type External Alarm Label, External Alarm Level and select Normally closed or Normally open mode.
- 6. Click **Set** to save the name.

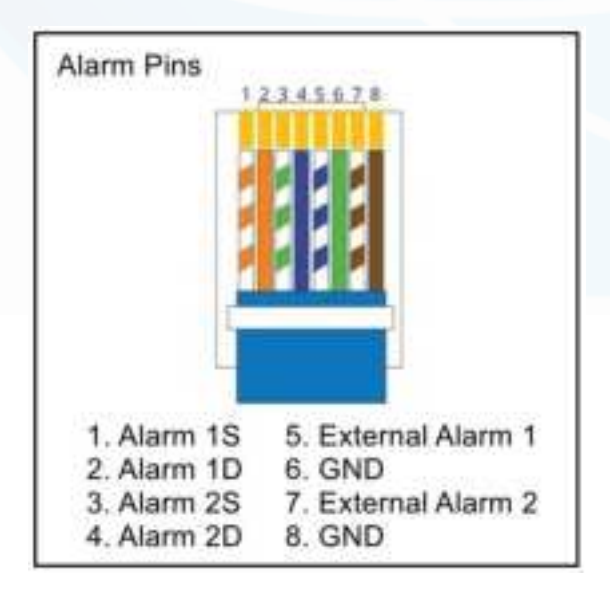

Figure 38. RJ45 Pins Description

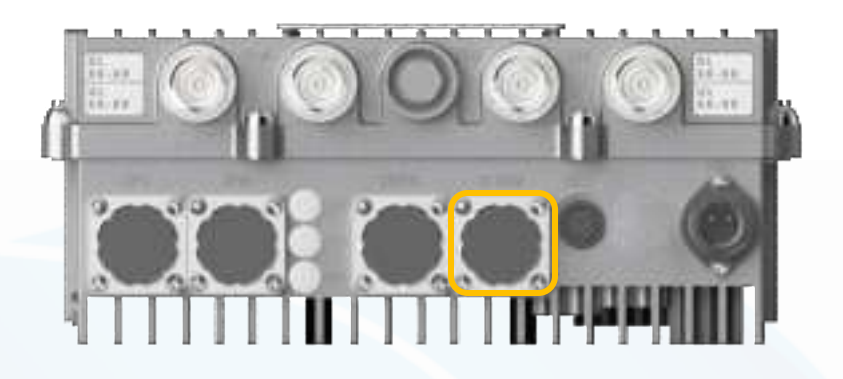

Figure 39. External Alarm Port (RJ45) in M2RU

Onable

| <br>sterrai 1 Asere        |  |
|----------------------------|--|
| <br>inert for              |  |
| <br>International Property |  |

Figure 40. External Alarms on M2 OMT

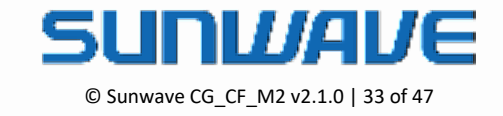

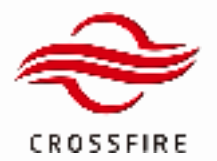

## MID POWER 4 x 37dBm Output

5G NR Compliant

| II DAS Topo      | E A2[master] 23F-t                  |                        | Logs Upgr | rede Configuration | <ul> <li>Screenshot - Use</li> </ul> |
|------------------|-------------------------------------|------------------------|-----------|--------------------|--------------------------------------|
| () Setlings ·    | External Alarm                      |                        | unit      | range              | Q query                              |
| O Aarrs ^        | External Input Alarm 1 Mode Select  | Normally closed $\sim$ |           |                    | o ut                                 |
| Element Margar   | External Input Alarm 2 Made Select  | Normally closed $\sim$ |           |                    | © dear                               |
| Element Additio  | External Input Alarm 1 Label        | nd .                   |           | 20 characters      | O query all                          |
| Alarm Thresholds | External Input Alarm 2 Label        | nd .                   |           | 20 characters      |                                      |
| External Alarms  | External Output Alarm 1 Mode Select | Normally slosed 💎      |           |                    |                                      |
| 🗵 Maintenance 🗠  | External Output-Alarm 2 Mode Select | Normally closed        |           |                    |                                      |
|                  | External Output Alarm 1 Level       | Disable V              |           |                    |                                      |
| A Management ··· | External Output Alarm 2 Level       | Disable 🗸              |           |                    |                                      |
|                  | External Output Alarm 1 Indication  | •                      |           |                    |                                      |
|                  | External Output Alarm 2 Indication  | •                      |           |                    |                                      |

Figure 41. External Alarms Name and mode

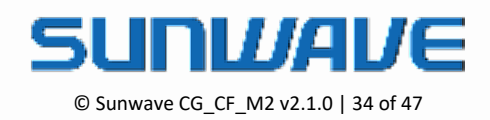

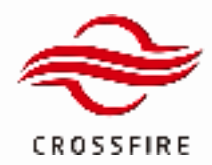

## **Advanced Activities**

#### Mapping Configuration

The CrossFire M2 system can comprise many M2 to achieve extensive area coverage. CrossFire maintains the mapping mechanism between the A2 and M2, so all M2 units in the system can transmit the signal as long as M2 is correctly mapped to A2. Generally, the original mapping order is set automatically via the module sequence as the physical device assembly  $(A2_1 - A2_2 - A2_3 - A2_4)$ .

**Note:** If A2 modules do not have configured band properties(invalid), modules are not able to be mapped.

If there are two same band modules (Module 3 and Module 4) on an M2 and two corresponding band modules (Module 1 and Module 2) in A2, the mapping information is M2-Module3 to A2-Module1 and M2-Module4 to A2-Module2.

If there are two same band modules (Module 3 and Module 4) on an M2 but only one corresponding band module (Module 2) in A2, the mapping information is M2-Module3 to A2-Module2 and M2-Module4 to null.

#### To check the mapping information:

1. Jump to M2 OMT

#### 2. Go to Settings -> Band Configuration -> Module Mapping

| 11 GAS Topo                | E A | 2(master) 23F-t                                      |                            |      | Log   | s Upgrade | Configuration + | Screenshot+ | User= |
|----------------------------|-----|------------------------------------------------------|----------------------------|------|-------|-----------|-----------------|-------------|-------|
|                            | 1.0 | UL Attenuation                                       |                            |      | -     | 0-15      | _               |             |       |
| 0.54940                    | 0   | DL. Alteruation                                      |                            |      | -     | 0-15      | 0.00            | **          |       |
| Overview                   |     |                                                      |                            |      |       |           | • •             |             |       |
|                            | 0   | Radio Module 3                                       |                            |      | unit  | range     |                 | -           |       |
| Band Configuration         | 0   | UL Proparry Start - End                              | 4246                       | 1785 | 1012  |           |                 |             |       |
| Radio Signal Information   | 0   | Di, Preparroy Biari - Erol                           | -                          | 1000 | 1014  |           | 0 ee            |             |       |
| Theorem 10 million         | 0   | RF Signal Active                                     |                            |      |       |           |                 |             |       |
|                            | 0   | UL Alternation                                       | 1 C                        |      |       | 0-15      |                 |             |       |
| Optical Hodule Information | 0   | DL Alteruation                                       |                            |      | -     | 0-18      |                 |             |       |
| Airm                       |     |                                                      |                            |      |       |           |                 |             |       |
| -                          | 0   | Radie Module 4                                       |                            |      | unit  | range     |                 |             |       |
| 🗵 Mantenance 🗠             | 0   | UI, Proparry Sart - End                              | 0.0                        | 196  | 1014  |           |                 |             |       |
| O Henry                    | 0   | DL Prequency Start - End                             | -                          | 1000 | 1014  |           |                 |             |       |
|                            | 0   | RF Signal Active                                     |                            |      |       |           |                 |             |       |
|                            | 0   | UL Alternation                                       | 1 C                        |      | -     | 0-10      |                 |             |       |
|                            | 0   | DLAtteruation                                        |                            |      |       | 0-10      |                 |             |       |
|                            |     |                                                      |                            |      |       |           |                 |             |       |
|                            | 0   | Workshe Wagsping (with Access Unit Radio<br>Workshe) |                            |      | and a | range     |                 |             |       |
|                            | 0   | Rado Notule 1 (ULOL)                                 | 1710.8-1705.01005.0-1000.8 | AL.J |       |           |                 |             |       |
|                            | 0   | Radio Notule 2 (JUDL)                                | 174L0-1785.0180L0-188L0    | A2,4 |       |           |                 |             |       |
|                            | 0   | Rado-Woluw 3 (ALDL)                                  | 1710-1705-01001-0001       | NULL |       |           |                 |             |       |
|                            | 0   | Rado Notule 4 (ULOL)                                 | 1710.8-1705.01001.0-1001.0 | NOL. |       |           |                 |             |       |

Figure 42. Mapping Information

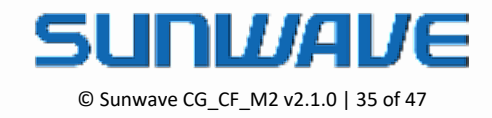

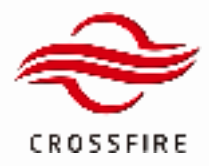

The CrossFire provides Service Management to configure the mapping information with different orders according to the various situations, swap the mapping of M2 modules, M2-Module3 to A2-Module2 and M2-Module4 to A2-Module1.

To manage the mapping:

- 1. Jump to the M2 OMT
- 2. Go to Management -> Service Configuration -> Allocation Switch
- 3. Turn the Capacity Allocation Switch on in #1 and click Set to validate it
- 4. Click QueryAll to check the A2 Operator/Service Configuration in #2 and M2 Module Information in #5
- 5. Dropdown the Capacity Group to select the group in #4
- 6. Select the A2 module which is required for mapping in the RF Module Mapping Configuration in #6
- 7. Select all checkbox of RF module Mapping Configuration Capacity Group, Radio Module mapping and Update
- 8. Click Set and then Update to validate the mapping
- 9. Click QueryAll to check RF Module Mapping in #3

| B (              | A2[master] 257-t                      |                                       |           |          | Logs Tpgrade | Configuration + Screenahol + |
|------------------|---------------------------------------|---------------------------------------|-----------|----------|--------------|------------------------------|
| 1 A 1            | Capacity Alexandree Switch            |                                       |           | -        | 1 mga        | 0 000                        |
| - 1 - <b>-</b> - | Capacity Alexandre Dankie             |                                       |           |          |              | • -                          |
| 0                | AD Operator Denter Configuration      |                                       |           |          | 1 mage       | ·                            |
|                  | Waster AJ Harls Motors 1 (AUDL)       | 2007-2016                             | 2000-2008 | Marker 1 |              | D aread                      |
| • 1 D            | Rate 42 Rate Notes 2 (AUD.)           | 208-020                               | 1200-1200 | 104      |              |                              |
| -                | Martine Ad Planto Monton 2 (AUDA)     | 010-038                               | 100-100   | 1010     |              |                              |
| -                | Tame Al Tale Notes FLOCEL             | 1110-1205                             | 1007-1009 | 1014     |              |                              |
| •                | Tel Dave KD Reits Media 1 (JUDA)      | **                                    |           | 1010     |              |                              |
|                  | 147 Date 1(27a0) Million 2 (1070)     | 2                                     | **        | tating:  |              |                              |
|                  | Tel Dave AC/Reits Web/H 3 (JUDU)      | **                                    | **        | 10142    |              |                              |
|                  | hat Base 10 Parts Module 4 (ALDA)     | **                                    | ••        | 1010     |              |                              |
|                  | Dist Stave AD Radio Module 1 (ULDU)   |                                       |           | 10142    |              |                              |
|                  | Desi Daren KD Ranto Medicile D (JUDU) | ••                                    | H         | 1010     |              |                              |
|                  | Inclusion All Party Media II (ALDA)   |                                       |           | tating:  |              |                              |
|                  | Del Tana 40 Rado Moste 4 (ULDU)       | 14                                    | 14        | 104      |              |                              |
| 10               | 17 Bodok Bapping                      |                                       |           | -        | 1 mga        |                              |
|                  | dmari                                 | MULT MULT MULT MULT                   |           |          |              |                              |
|                  | Small .                               | NOL: NOL: NOL: NOL                    |           |          |              |                              |
|                  | Grad                                  | MALENAL MALENAL                       |           | _        |              |                              |
|                  |                                       |                                       | 9213      |          |              |                              |
|                  | IF Bolah Repring Configuration        |                                       | 942104    |          | 1 million    |                              |
|                  | General Constant                      | ingt v                                | 642.2.2   |          |              |                              |
|                  | Redor/Hellule 1 (ULOL)                | 17 M ( )- 17 M ( ) 1004 ( )- 1004 ( ) | 8422.3    |          |              |                              |
|                  | Party (Match 2 (11.01)                | 5 CH1-CH1-0H1-0H1                     | 6 942,4   |          |              |                              |
|                  | Reductional (10.00)                   |                                       | NOT A     |          |              |                              |
|                  | Party (Matche 4 (12-02))              | 010-000-000                           | NIL -     | _        |              |                              |
|                  | 10.00                                 | Texture .                             |           |          |              |                              |

Figure 43. Service Configuration

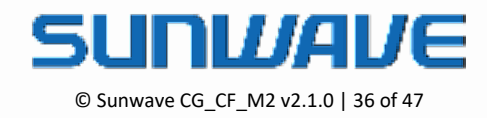

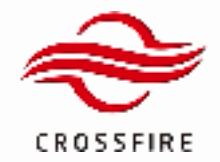

- 10. Go to Management -> Service Group Scheduling
- 11. Dropdown Service Group (Working Hours) and Service Group (Non-Working Hours) to select the Group for RF test so that the mapping will not be changed during the test.

| II (H) has        | E A | Qmaster(25F-t                     |               |   | Loga 18   | grade Configuration + Novembol + |
|-------------------|-----|-----------------------------------|---------------|---|-----------|----------------------------------|
| 0 <b>545</b> 4 V  |     | family .                          |               |   | <br>      | -0 eee                           |
| •                 |     | Hering House Dark End (241)       |               |   |           | <ul> <li></li></ul>              |
|                   |     | Dense Drug (Refrig Hurs)          | Bread         |   |           | · · · · ·                        |
| Managements -     |     | Service Disaption Honorganization | Brough        | - |           | C served                         |
| Mexagement -      | 10  | Renta                             |               |   | <br>      |                                  |
| Banka Carligasian | 0   | Wetting Price Dark Dist (241)     |               |   |           |                                  |
| Carries Dates     | 0   | Denie Drug Metry Huni             | Groupt        |   |           |                                  |
|                   | 0   | Service Decaption Having Having   | Brough        |   |           |                                  |
|                   |     |                                   |               |   |           |                                  |
|                   |     | Tarolog                           |               |   | <br>10.00 |                                  |
|                   |     | Westing House Dark (Del (244)     |               | * |           |                                  |
|                   |     | Denia Drug(Heling/Hum)            | Broad         |   |           |                                  |
|                   |     | Service Designed Advergences      | Second Second |   |           |                                  |

Figure 44. Service Group Scheduling

#### **Radio Module Test Signal**

CrossFire M2RU system provides the Radio Module Test Signal function for M2RU to transmit a CW signal to test the coverage.

Use the active button in A2 to enable all modules mapped to AU-AC in RU to transmit CW signal for pre-test the coverage without BTS feeding.

To active the Radio Module Signal in A2:

- 1. Log to the A2 OMT, and go to Maintenance -> Engineering -> RU Radio Module Signal Test Active.
- 2. Select the status button.
- 3. Click **Set** to active/deactive radio test signal.
- 4. After the test, turn off the switch or reboot the A2 to disable the function.

Note: After RU Radio Module Signal Test Active is enabled, the unit will send CW signal at "the module physical center frequency" + 2 MHz.

Note: The CW signal power level is the maximum output power of the unit without any attenuation in OMT. The digital attenuation of A2 and RU can correspondingly reduce DL CW singal level.

For example, the A2 module Band 1 (DL 2110-2170 MHz) under test is enabled without any attenuation. Then module Band 1 in M2RU will transmit 37dBm DL output power at 2142MHz.

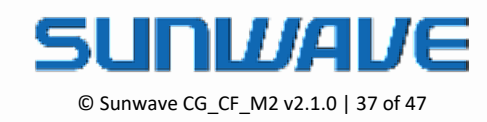

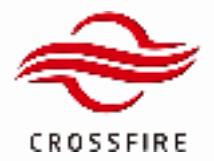

# 4 x 37dBm Output

5G NR Compliant

#### Master/Slave A2 Transition

Slave A2 is used for expanding the system up to 12 band modules to support more band inputs or MIMO scenarios. Master and Slave A2 have the same hardware and software. The A2 is default as Master, and it can change between Master and Slave via OMT.

- 1. Open A2 OMT and check Device Info about the A2
- 2. Go to Maintenance -> Engineering -> Advanced Command
- 3. Select the required type in Master/Slave A2
- 4. Wait 2 minutes for A2 rebooting
- 5. Open A2 OMT and recheck Device Info to see if the A2 is changed to the required one

| II DAS Topo     | A2[master] 23F-t              |                    | Logs | Upgrade Configuration • | Screenshol + User + |
|-----------------|-------------------------------|--------------------|------|-------------------------|---------------------|
| () Settings ·   | Radie Module 2 DL ALC Working |                    |      |                         | C query             |
| Aarms ~         | Radio Module 3 DLALC Working  | •                  |      |                         | e set               |
|                 | Radie Module 4 DL ALC Working | •                  |      |                         | 8 dear              |
| Maintenance ^   | Auto Protection               |                    | unit | range                   | C query all         |
| Optical Info    | Auto Protection Status        | •                  |      |                         |                     |
| Engineering     | CP Info                       |                    | unit | range                   |                     |
| Firmware Status | Sync Loss Counter Reset       | Renet              |      |                         |                     |
| Factory Command |                               |                    |      |                         |                     |
|                 | Advanced Command              |                    | unit | range                   |                     |
|                 | Dement Role                   | Master A2 A        |      |                         |                     |
|                 | Hardware Reset                | Anster A2          |      |                         |                     |
|                 | Alarm Initialization          | Stave A2           |      |                         |                     |
|                 | Alarm Mode Select             | Normal Mode 2min 🔍 |      |                         |                     |

Figure 43. Master / Slave A2 Transition

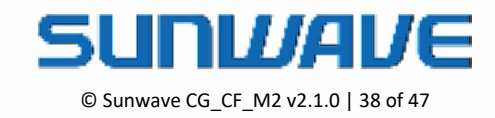

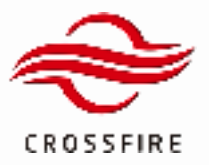

| Devis          | ce mio          |
|----------------|-----------------|
|                |                 |
| Name:          | [OP7]-Slave A21 |
| Device name:   | 0               |
| ID:            | 2               |
| Route:         | 7000            |
| IP:            | 11.7.70.1       |
| Location:      | 0               |
| Alarm:         | No              |
| Version:       | 1.7             |
| Element model: | 0               |
| Route Jump     | Port Jump       |

Figure 44. Device Type Check

#### **System Delay Configuration**

CrossFire provides 3 methods to balance the system delay - Automatic, Manual, and Triggered.

Automatic: The system adjusts the delay automatically.

Manual: Delay value can be customized equal to or larger than max delay value.

**Triggered:** Click the Confirm button to adjust the system delay or set the max delay value automatically per minute.

To set the system delay procedure:

- 1. Open A2 OMT
- 2. Go to Setting -> Band Configuration -> System Delay
- 3. Select the required method in Delay Adjustment Method
- 4. Click Set to validate.

| System Cetty                 |           |             | unt  | ange |
|------------------------------|-----------|-------------|------|------|
| Debey Adjustment Method      | Automatic | - Automotic |      |      |
| Max Creiny Volue Necessrot   | 1.22      | Trupper     | 14   |      |
| tikar Demy Value Adjust      | 0         | Manual      | in . |      |
| Treggerinit Dalay Activation | Carthre   |             |      |      |
| Castonia: Deley Villan       | 4         |             | 144  | 1    |

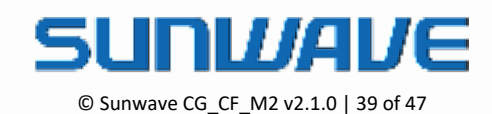

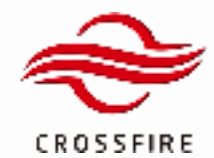

Figure 45. System Delay Configuration

#### **Auto Logout Time**

The OMT has an auto-logout function in case of no operation in a period. The auto-logout time can be configured from 5 to 60 minutes.

To set up the OMT logout time:

- 1. Log to the A2 OMT.
- 2. Go to Settings -> LAN Connectivity.
- 3. Input the period in the field of OMT Logout Time.
- 4. Click **Set** to validate it.

| # DAS Topo                 | 臣 4 | 1553939000000000000000000000000000000000 |                                            | Logs | Upgrade Configurat                          | ion * Screenshot * | User + |
|----------------------------|-----|------------------------------------------|--------------------------------------------|------|---------------------------------------------|--------------------|--------|
|                            |     | Femware Upgrade Filepath                 | (home-double)                              |      |                                             |                    |        |
| O Settings ~               |     | Fernware Upgrade Filename                | dating_up.th                               |      |                                             | C query            |        |
| Overview                   |     | SFTP File Transfer Control               | Start Upgrade 🗸 🗸                          |      |                                             | 6 set              |        |
| Band Configuration         |     |                                          |                                            |      |                                             | G dear             |        |
|                            |     | NTP                                      |                                            | und  | range                                       | C query at         |        |
| TDD Configuration          |     | NTP Balloh                               |                                            |      | Time synchronizes to LMS<br>when NTP is off |                    |        |
| Radio Signal Information   |     | NTP-Update Interval                      | н.                                         | hour | 24-96                                       |                    |        |
| Radio Interlace Modules    |     | Time Zone                                | UTC+8 ···································· |      |                                             |                    |        |
| Optical Module Information |     | NTP-IP-Address1                          | 69.69                                      |      |                                             |                    |        |
| LAN Connectivity           |     | NTP-IP-Address2                          | 60.00                                      |      |                                             |                    |        |
|                            |     |                                          |                                            |      |                                             |                    |        |
| SNMP Configuration         |     | GWTLepeut                                |                                            | uni  | range                                       |                    |        |
| Airms                      |     | ONFT Lagout Time                         | 80                                         | Min  | 5-60                                        |                    |        |

Figure 46. Logout Time

#### Local Debug Port Control

CrossFire has enhanced security functions that disable the A2 AP USB port and other elements' console port.

To control the AP USB port and other elements' console port:

- 1. Log to the Master A2 OMT.
- 2. Go to Settings -> LAN Connectivity.
- 3. Enable/disable the port access in Local Debug Port Control.
- 4. Click **Set** to validate it.

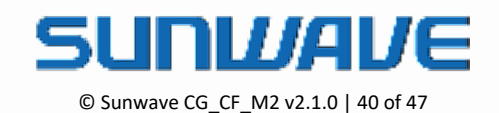

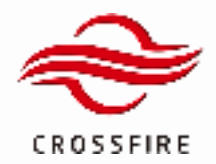

## MID POWER 4 x 37dBm Output 5G NR Compliant

| 11 DAS Tapo                | 12 4 | 1553939000000000000000000000000000000000 | 000000000000000000000000000000000000000 | Logs | Upgrøde Configurat                          | ion = Screenshot = User = |
|----------------------------|------|------------------------------------------|-----------------------------------------|------|---------------------------------------------|---------------------------|
|                            | 1.1  | Farmware Upgrade Filepath                | /home/dashpr                            |      |                                             |                           |
| O Settings ^               | 0    | Parmiare Opgrade Pilename                | debug_up.sh                             |      |                                             | C dreat                   |
| Overslew                   |      | SFTP-File Transfer Control               | Start Upgrade 🗸 🗸                       |      |                                             | • set                     |
| Band Configuration         |      |                                          |                                         |      |                                             | 0 dear                    |
| Carl Conganio              |      | 879                                      |                                         | unit | sange                                       | C query all               |
| TDD Configuration          | 0    | MTP Switch                               |                                         |      | Time synchronizes to LMS<br>when NTP is off |                           |
| Radio Signal Information   |      | NTP Update Interval                      | н                                       | hour | 24-96                                       |                           |
| Radio interface Modules    | 0    | Time Zone                                | UTE=6 ~                                 |      |                                             |                           |
| Optical Module Information |      | NTP IP Address1                          | 80.80                                   |      |                                             |                           |
| LAN Connectivity           |      | NTP IP Address2                          | 80.80                                   |      |                                             |                           |
|                            |      |                                          |                                         |      |                                             |                           |
| SNMP Configuration         | 0    | OMT Lagout                               |                                         | unit | range                                       |                           |
| Alarns ~                   |      | CMT Logoul Time                          | 28                                      | Min  | 1-10                                        |                           |
|                            |      |                                          |                                         |      |                                             |                           |
| 🖾 Meintenance 🗠 🗠          |      | Local Debug Port Centrol                 |                                         | una  | range                                       |                           |
|                            | 0    | Master A2 AP USB Port                    |                                         |      |                                             |                           |
|                            |      | Slave Local Debug Pot                    |                                         |      |                                             |                           |

Figure 47. Local Debug Port Control

#### Screenshot

CrossFire OMT supports a one-click screenshot which is saved as .pdf file.

To get a screenshot for all page:

- 1. Click ScreenShot button in the upright of the OMT GUI
- 2. Click export all and wait a moment. The Screenshot function goes through all pages to collect all parameters
- 3. When all parameters are captured, the screenshot .pdf file could be downloaded automatically
- 4. Click save current page to capture the specified page and click export save to download

| 6 a e |                       |        |     | Loge Oppr       | atta Configurat | lari • Bareenahat • Ueer |
|-------|-----------------------|--------|-----|-----------------|-----------------|--------------------------|
|       | Distant Sorthugan     |        | ent | 1000 P          | and the second  | Seve (served page        |
|       | week                  | 101000 |     |                 |                 | citerer halves           |
|       | Carteril Hold Randon  |        |     |                 | 8               | oputuno                  |
|       | Compress Advancements | 188    |     |                 |                 | export all               |
|       | Suffacine Version     |        |     |                 | U               |                          |
|       | COLUMN INSPECT        | 3.4    |     |                 |                 |                          |
|       | Circle (C             |        |     | human           |                 |                          |
|       | Control from \$11     |        |     | the strategy of |                 |                          |

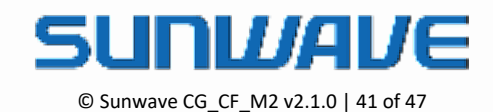

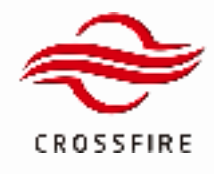

Figure 48. Screenshot Steps

### Backup/Restore Configuration

To back up element's configuration:

- 1. Click the Configuration button in the upright of the OMT GUI.
- 2. Click open configuration and Check boxes for the parameters you want to back up.
- 3. Check boxes for the parameters you want to back up.

<u>Note:</u> The **Port Att** is used for manual mode but the **Port Power Distribution** is used for auto mode. Do **Not** to select the **Port ATT** and **Port Power Distribution** at same time on **Radio Interface Modules** on A2/SA2. Otherwise loading configuration will fail if the file has both of **Port Att** and **Port Power Distribution**.

4. Click export Configuration button to download all saved configuration in a .json file

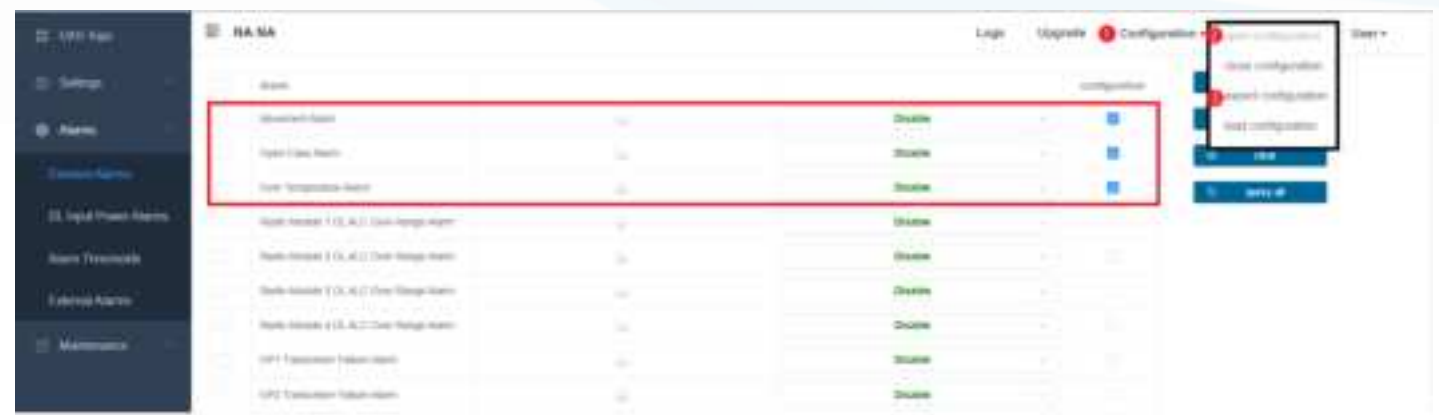

#### Figure 49. Create a back-up file

. IDAS\_A302\_Configuration\_A302\_2021\_10\_13.json

Figure 50. Create a backup file successfully

To restore the element's configuration:

- 1. Click the Configuration button in the upright of the OMT GUI
- 2. Click the Load Configuration button
- 3. Upload the .json file and click the Load button to restore the configurations.

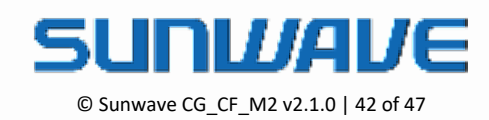

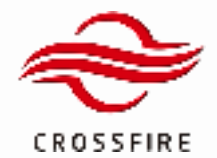

# MID POWER

4 x 37dBm Output 5G NR Compliant

| Fielders.                             | Octor. | the              |     | 0 |
|---------------------------------------|--------|------------------|-----|---|
| B C48,ANX,Donigenter,314(2001,9,31)am | 210,49 | 32000 + + 00 000 | ça. |   |
|                                       |        |                  |     |   |
|                                       |        |                  |     |   |
|                                       |        |                  |     |   |
|                                       |        |                  |     |   |
|                                       |        |                  |     |   |
|                                       |        |                  |     |   |
|                                       |        |                  |     |   |
|                                       |        |                  |     |   |
|                                       |        |                  |     |   |
|                                       |        |                  |     |   |
|                                       |        |                  |     |   |
|                                       |        |                  |     |   |
| Distant *                             |        | The second       | B   |   |
| and the spin and an                   |        |                  |     |   |

Figure 51. Restore Configuration

#### Software Upgrade

The Master A2 consolidates the management of software upgrades for the entire system and saves the last software package information for A2, E2-O, and M2RU. Slave devices will compare the local software with the latest information saved in Master A2 by checking CRC at run time. If the CRC is different, slave devices will be synchronized via the current software package from Master A2. Therefore, when a slave device is replaced, its software will be upgraded automatically without any additional operation.

<u>Note</u>: If it is the Master A2 to be replaced in a system, check the software version of the new Master A2 before connecting it to the system. If the software version is not the latest, upload the latest software packages to the new Master A2.

#### Local Upgrade

The CrossFire system supports local sync-upgrade. There are two steps for the system software local sync-upgrade. First, upload the software package to the Master A2. Second, slave devices are synchronized automatically via the Master A2 if the CRC is different. Please make sure the upgrading from the lowest level device to the highest level device (M2RU -> E2 -> A2). The A2 must be the last one to be upgraded.

As an example, to do an M2RU or E2 local upgrade:

1. Log into the OMT on the Master A2. Click the **Upgrade** button on the main page to navigate to the software upgrade page. See Figure 52.

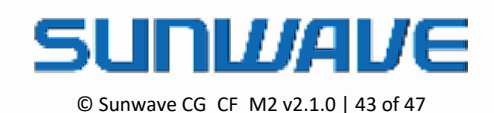

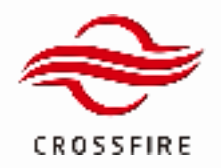

## MID POWER

4 x 37dBm Output 5G NR Compliant

| II: A2[master] 23F-t                                                              |                                                                                                    | Logs Upgrade                                                                                                    | Configuration * Screenshot * User *                   |
|-----------------------------------------------------------------------------------|----------------------------------------------------------------------------------------------------|----------------------------------------------------------------------------------------------------|-------------------------------------------------------|
| File Name                                                                         | File Size                                                                                                    | Date                                                                                                    | 0                                                     |
| 648,3080,301,911,1,207,201108.20                                                  | 10728 KB                                                                                                    | 2025-11-6 12-46                                                                                                    | 0                                                     |
| CA6_H3RU_R3H_V1.1_125E_2031000 ap                                                 | 10625 KD                                                                                                    | 2021-10-14 10:25                                                                                                    | 0                                                     |
| CAR, AU, A02, V1.7, 568, 2021080.3p     CAR, HORU, RUT, V1.01, Field, 20210916.au | 12748 KB                                                                                                    | 2021-10-14 10:20                                                                                                    | 0                                                     |
| CA6, N270, R10, V14, R001, 28211012.20                                            | 10375 KB                                                                                                    | 2000-1-4 20:16                                                                                                    | 0                                                     |
| BA6_AU_A300_V1.6.10_80296_00210916.20                                             | 12742 KB                                                                                                    | 2000-1-1-00-03                                                                                                    | 0                                                     |
|                                                                                   |                                                                                                    |                                                                                                    |                                                       |
|                                                                                   |                                                                                                    |                                                                                                    |                                                       |
|                                                                                   |                                                                                                    |                                                                                                    |                                                       |
|                                                                                   |                                                                                                    |                                                                                                    |                                                       |
|                                                                                   |                                                                                                    |                                                                                                    |                                                       |
|                                                                                   |                                                                                                    |                                                                                                    |                                                       |
| UpLand*                                                                           | II debte                                                                                                    | ± download                                                                                                    | 1 upgrade 🗸 check version 🔹 forced upgrade            |
|                                                                                   | E         A2(master) 23F4           Fre Name         0.06./0.00./0.01./0.1.01.29F7.2021108.20           0.06./0.00./0.01./0.1.01.29F7.2021008.20         0.06./0.00./0.1.21.010.2020.00           0.06./0.00./0.1.7.1000.20210010.20         0.06./0.00./0.1.21.010.2020.00           0.06./0.00./0.1.2.100.20210010.20         0.06./0.001.000.20210010.20           0.06./0.00./0.1.0.10.000.20210010.20         0.06./0.001.000.201.0010.20           0.06./0.000.201.000.20210010.20         0.06./0.001.000.201.0010.20 | Fielder         Fielder           0.46,1080,001,011,011,0297,000108.00         0003.00           0.46,1080,001,011,011,0297,000108.00         0003.00           0.46,1080,001,011,011,0297,000108.00         0003.00           0.46,400,000,017,1088,00008.00         0003.00           0.46,400,000,017,1088,00008.00         0003.00           0.46,400,000,017,01680,00008.00         0003.00           0.46,400,000,017,016,000,00008.00         0003.00           0.46,400,000,011,016,000,00008.00         0003.00           0.46,400,000,011,016,000,00008.00         0003.00           0.46,400,000,016,000,00008.00         0003.00           0.46,400,000,016,000,00008.00         0003.00           0.46,400,000,016,000,00008.00         0003.00           0.46,400,000,016,000,00008.00         0003.00           0.46,400,000,016,000,00008.00         0003.00           0.46,400,000,016,000,000,00008.00         0003.00           0.46,400,000,016,000,000,000,000,000,000         0003.00           0.46,400,000,016,000,000,000,000,000,000,000,0 | E         Ažįmasterį 23F4         Log         Upgrade |

Figure 52. Software Upgrade 1

2. On the software upgrade page, as shown in Figure 53, click the **Upload** button to upload the M2RU, E2 software package file.

| 11 DAS Topo   | E 41553939000000000000000000000000000000000 |             | Logs Upgrade Configur | ation • Screenshot • User •      |
|---------------|---------------------------------------------|-------------|-----------------------|----------------------------------|
| () Settings · | Texture                                     | File New    | 0.4                   |                                  |
| O Alerres     | CALUSEL_COLUMN _ 1,108,300000.ap            | 10625 KB    | 2000-1-1-03.19        | 0                                |
|               | EA8_AU_AS0_V17_TBER_20010100.30             | 121108-000  | 2000-1-1 03 01        | 0                                |
| Mantenance ~  |                                             |             |                       |                                  |
|               |                                             |             |                       |                                  |
|               |                                             |             |                       |                                  |
|               |                                             |             |                       |                                  |
|               |                                             |             |                       |                                  |
|               |                                             |             |                       |                                  |
|               |                                             |             |                       |                                  |
|               |                                             |             |                       |                                  |
|               |                                             |             |                       |                                  |
|               | UpLand *                                    | utua 8 anno | A download D upgrade  | 🖉 check version 🔹 locced upgrade |
|               |                                             |             |                       |                                  |

Figure 53. Software Upgrade 2

**Note:** The Master A2 software storage is currently limited to 100MB. Please be aware of not exceeding the limitation and check that the software package size is as large as the correct size after uploading. Uploading and upgrading software packages will fail if there is no more storage. Delete some packages with the old version to continue the upgrade.

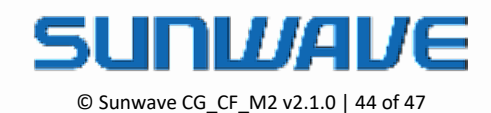

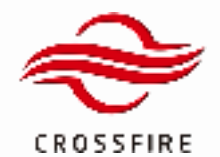

3. After the software is uploaded successfully, select the file that was just uploaded and click the **Upgrade** button to complete the software upgrade, as shown in Figure 54 for an M2RU upgrade.

|          | 2 minut | R inter   | te ± download    | 2 igignete | - Chrok version | E torced appraise |
|----------|---------|-----------|------------------|------------|-----------------|-------------------|
|          |         |           |                  |            |                 |                   |
|          |         |           |                  |            |                 |                   |
|          |         |           |                  |            |                 |                   |
|          |         |           |                  |            |                 |                   |
|          |         |           |                  |            |                 |                   |
|          |         |           |                  |            |                 |                   |
|          |         |           |                  |            |                 |                   |
| 6.zp     |         | 02742.635 | 0075-3-4-00.02   | 0          | 3               |                   |
| 4.pp     |         | 10412.000 | 2010-11-10.01-12 | 1          | 2               |                   |
| 1114.200 | 日止      | 1010030   | 2019-11-10.11-14 | 0          | 2               |                   |
|          |         | File Stre | Data             |            | 0               |                   |

Figure 54. Software Upgrade 3

4. After the upgrade has been completed and devices reset, log in to the devices' OMT and go to Maintenance -> Software Package to confirm that the software version is correct as shown in Figure 55.

| II DAS Topo     | 10 D                                   | Logs   | Upgrade Configuration * Screenahot * User * |
|-----------------|----------------------------------------|--------|---------------------------------------------|
| () Sellings     |                                        |        | С фину                                      |
|                 | Tetate                                 | 495    | delate                                      |
|                 | EA8_AU_A302 V17 15E8_20210830.20       | 081583 | data                                        |
| Mantenance ^    | IGAR_H0911_3011_311_101208_30210100.ap | 081208 | dolote                                      |
| Optical Info    |                                        |        |                                             |
| Engineering     |                                        |        |                                             |
|                 |                                        |        |                                             |
| Factory Command |                                        |        |                                             |
|                 |                                        |        |                                             |
|                 |                                        |        |                                             |
|                 |                                        |        |                                             |
|                 | 1                                      |        |                                             |

Figure 55. Software Version Check 1

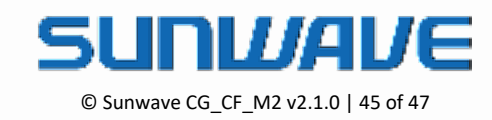

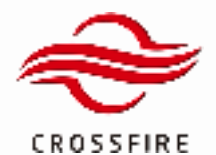

5. Then go to Settings -> Overview to confirm that the software matches the version in the upgrade package as shown in the red frame of Figure 56.

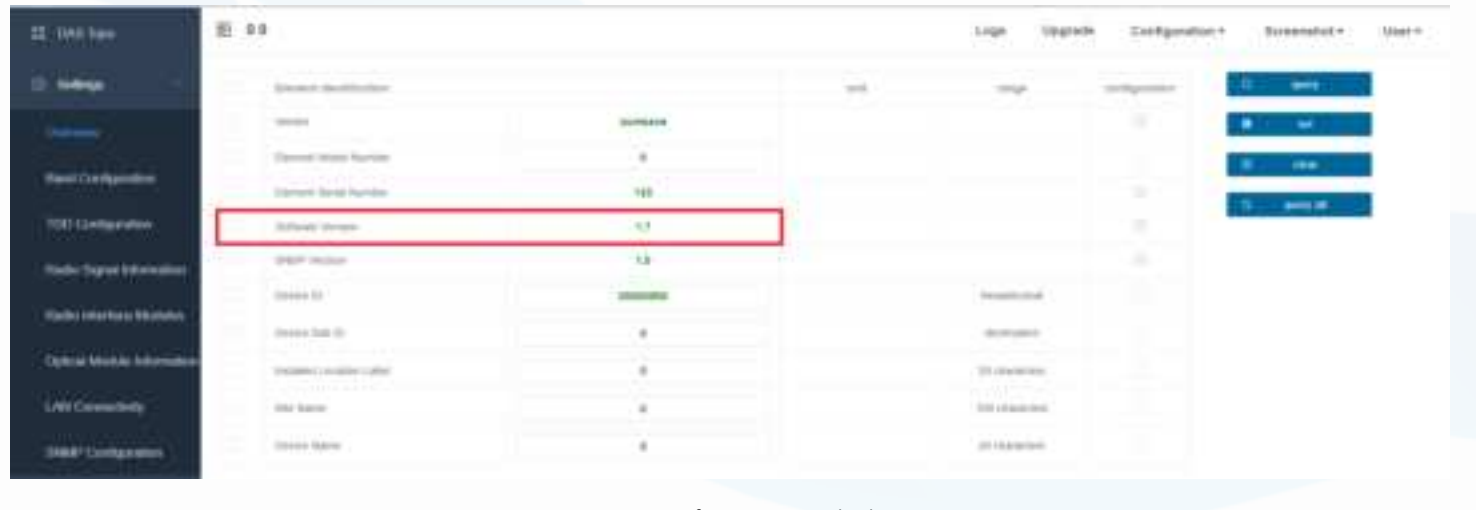

Figure 56. Software Version Check

**Note:** If the software version is not incompatible, please upgrade the same software again to make the upgrade completed.

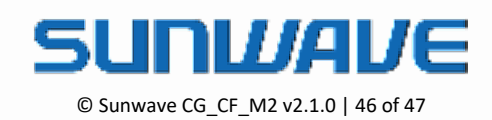

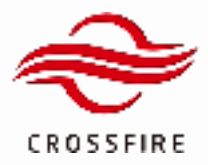

#### FCC Warning:

This device complies with Part 15 of the FCC Rules. Operation is subject to the following two conditions:

(1) This device may not cause harmful interference, and

(2) This device must accept any interference received, including interference that may cause undesired operation. Part20 Warning :

WARNING. This is NOT a CONSUMER device. It is designed for installation by FCC LICENSEES and QUALIFIED INSTALLERS. You MUST have an FCC LICENSE or express consent of an FCC Licensee to operate this device. Unauthorized use may result in significant forfeiture penalties, including penalties in excess of \$100,000 for each continuing violation.

FCC Warning:

This device complies with Part 15 of the FCC Rules. Operation is subject to the following two conditions:

(1) This device may not cause harmful interference, and

(2) This device must accept any interference received, including interference that may cause undesired operation.

Part20 Warning :

Note: This product has been tested and found to comply with the limits for a Class B digital device, pursuant to Part 15 of the FCC Rules. These limits are designed to provide reasonable protection against harmful interference in a residential installation. This product generates, uses, and can radiate radio frequency energy and, if not installed and used in accordance with the instructions, may cause harmful interference to radio communications. However, there is no guarantee that interference will not occur in a particular installation. If this product does cause harmful interference to radio or television reception, which can be determined by turning the equipment off and on, the user is encouraged to try to correct the interference by one or more of the following measures:

-Reorient or relocate the receiving antenna.

-Increase the separation between the equipment and receiver.

-Connect the equipment into an outlet on a circuit different from that to which the receiver is connected.

-Consult the dealer or an experienced radio/TV technician for help.

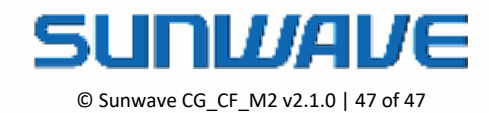